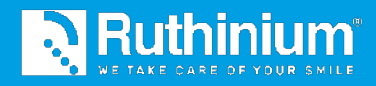

# METODO DENTURE GUIDE®

MANUALE D'USO 2D Digital Preview e Maestro 3D Dental Studio

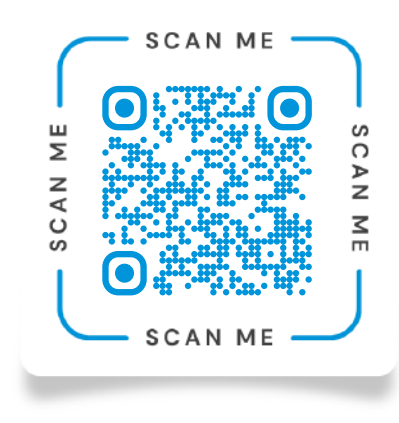

Scannerizza il QR Code e guarda i **video tutorial** sul Metodo Denture Guide.®

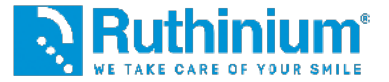

### IL FLUSSO DIGITALE RUTHINIUM!

Dalla Condivisione delle Informazioni Cliniche alle Protesi Definitive

Il Flusso Digitale Ruthinium si pone l'obiettivo di migliorare l'efficienza senza stravolgere il flusso di lavoro tradizionale del dentista. Riconosciamo l'importanza di preservare le procedure consolidate, ma allo stesso tempo vogliamo offrire un supporto concreto per ottimizzare l'intero processo.

Il passaggio chiave nella nostra proposta è l'acquisizione dei dati tramite scanner anziché modelli fisici. Questo approccio consente agli odontoiatri di superare la sfida della trasmissione dei dati fisici ai laboratori, sostituendo questa pratica con una trasmissione digitale. In questo modo, semplifichiamo il flusso di lavoro e riduciamo gli inconvenienti legati al trasporto fisico dei materiali.

La transizione verso la raccolta di dati digitale rappresenta un progresso significativo nell'odontoiatria moderna, consentendo ai professionisti di concentrarsi sulle loro competenze mediche senza doversi preoccupare della logistica. Con il nostro approccio, miriamo a facilitare questa transizione e a offrire ai dentisti un modo più efficiente e conveniente per gestire i dati e collaborare con i laboratori.

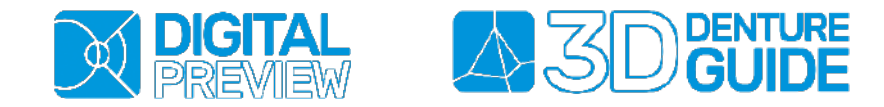

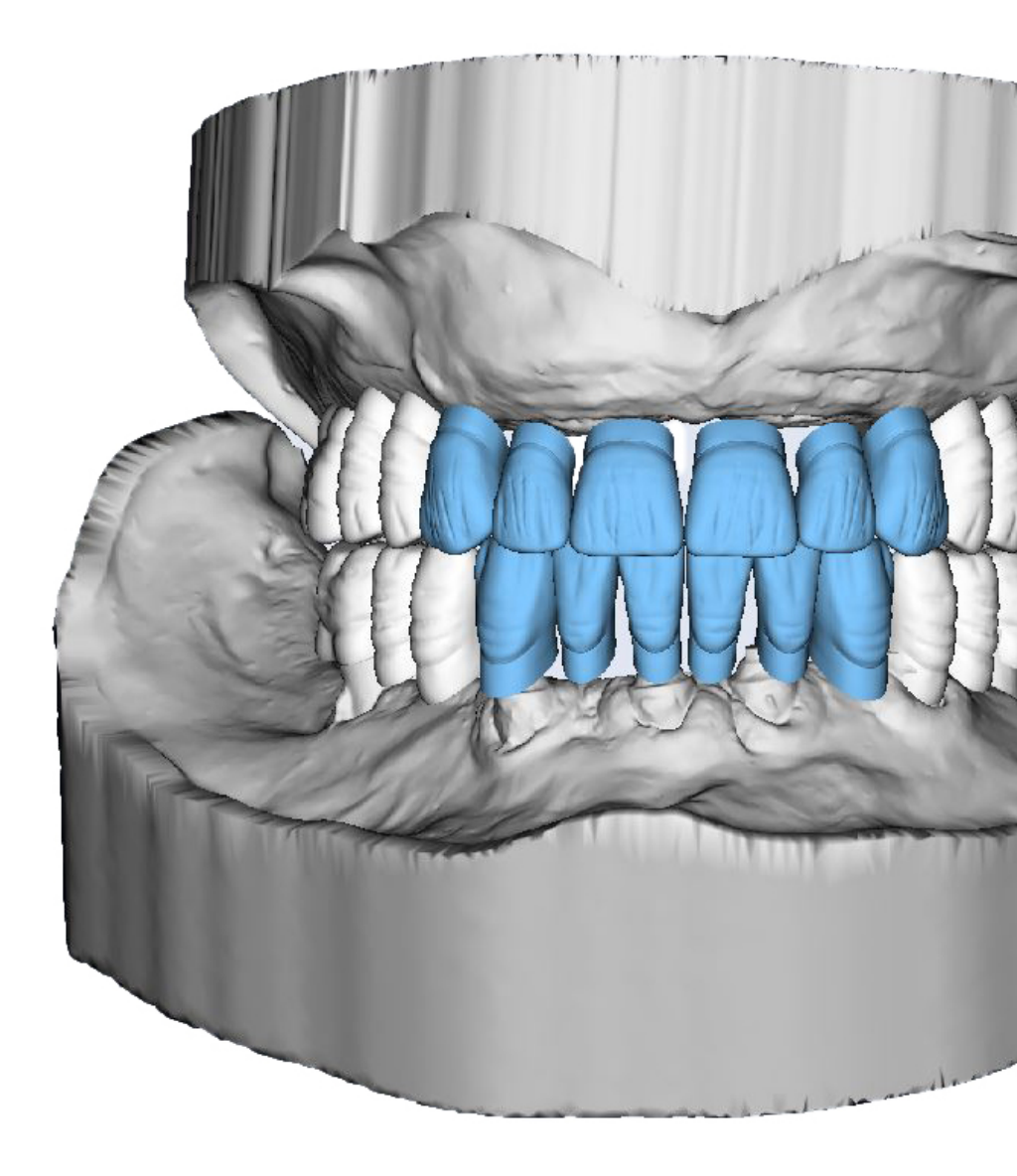

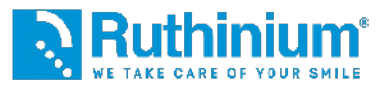

### **INCISIONE DEL VALLO**

Il clinico esegue l'incisione del vallo superiore attraverso due punti di repere grazie all'utilizzo del calibratore Denture Guide.

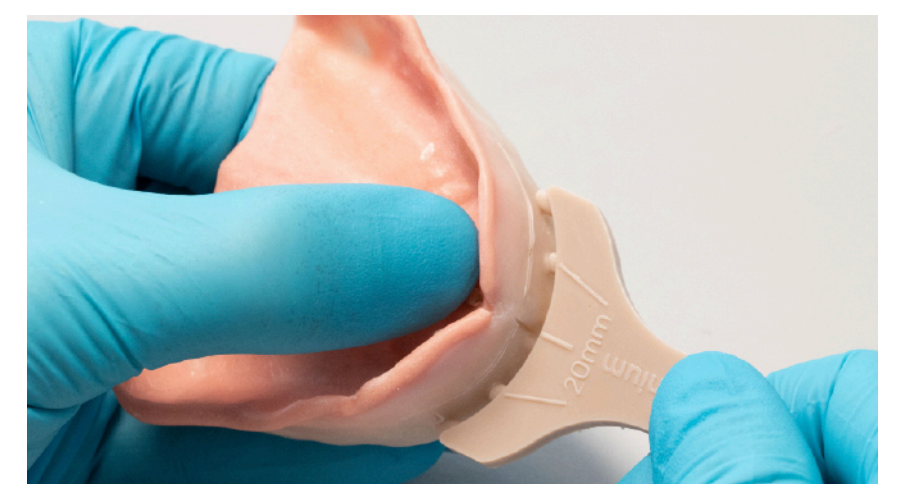

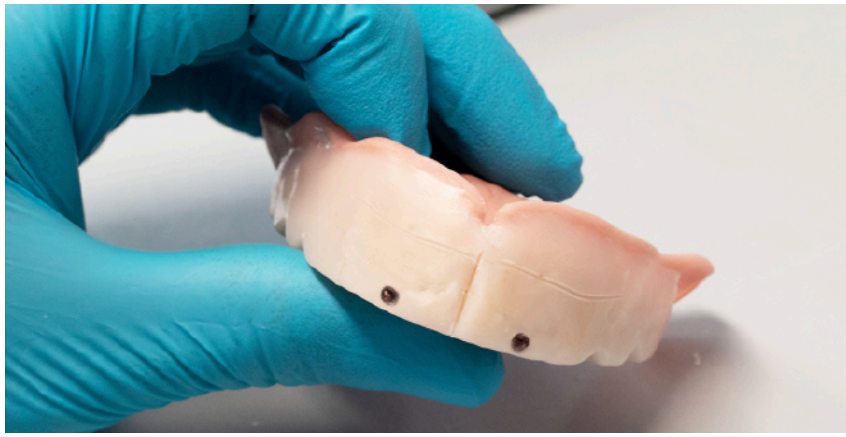

### **PROTOCOLLO FOTOGRAFICO**

Paziente seduto con schiena retta e con appoggio dietro la nuca Fotocamera verticale o smartphone di nuova generazione Piano estetico parallelo all'orizzonte Messa a fuoco sui denti/centro viso

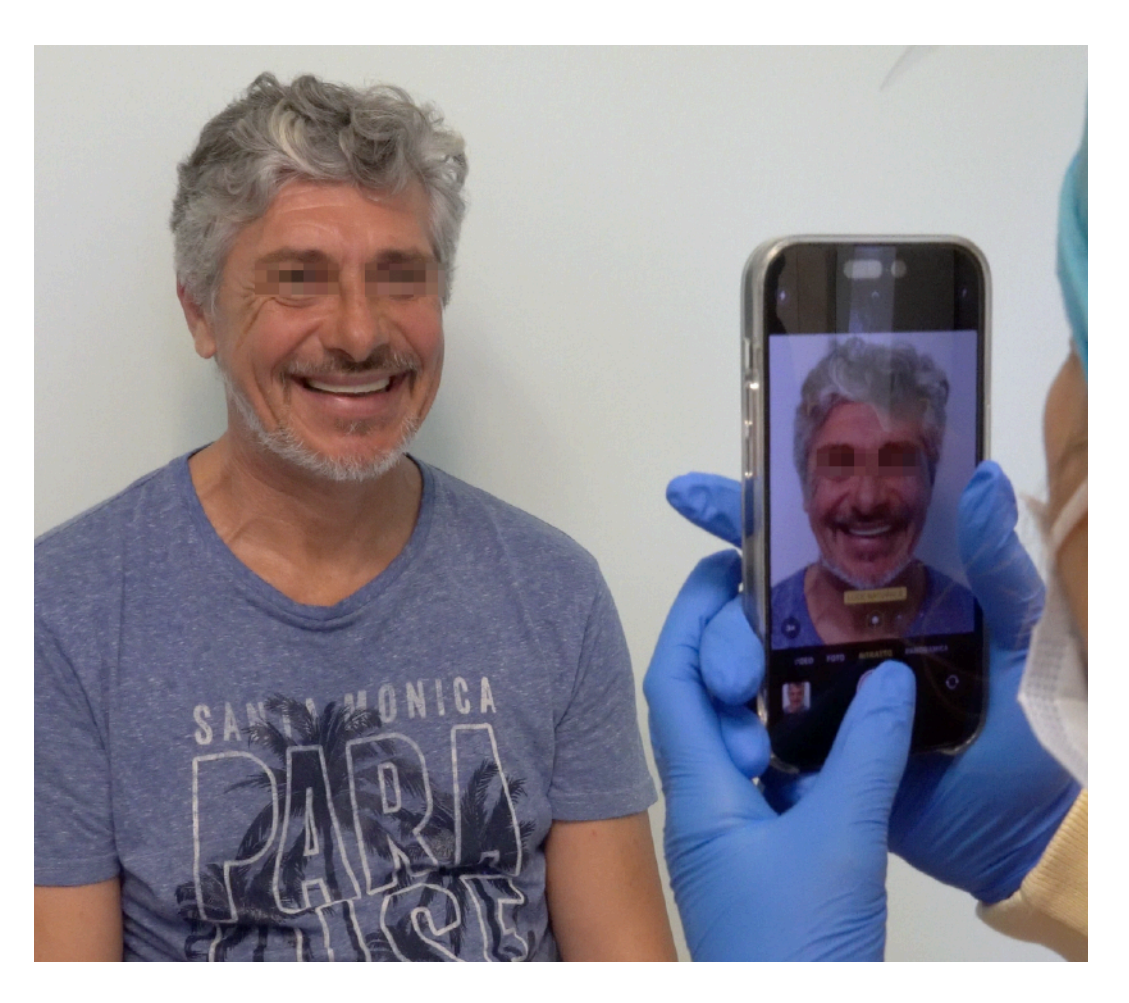

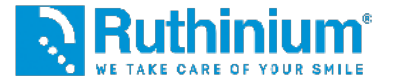

#### **1°** INSERIMENTO DEI FILE

Foto con sorriso e foto con divaricatore

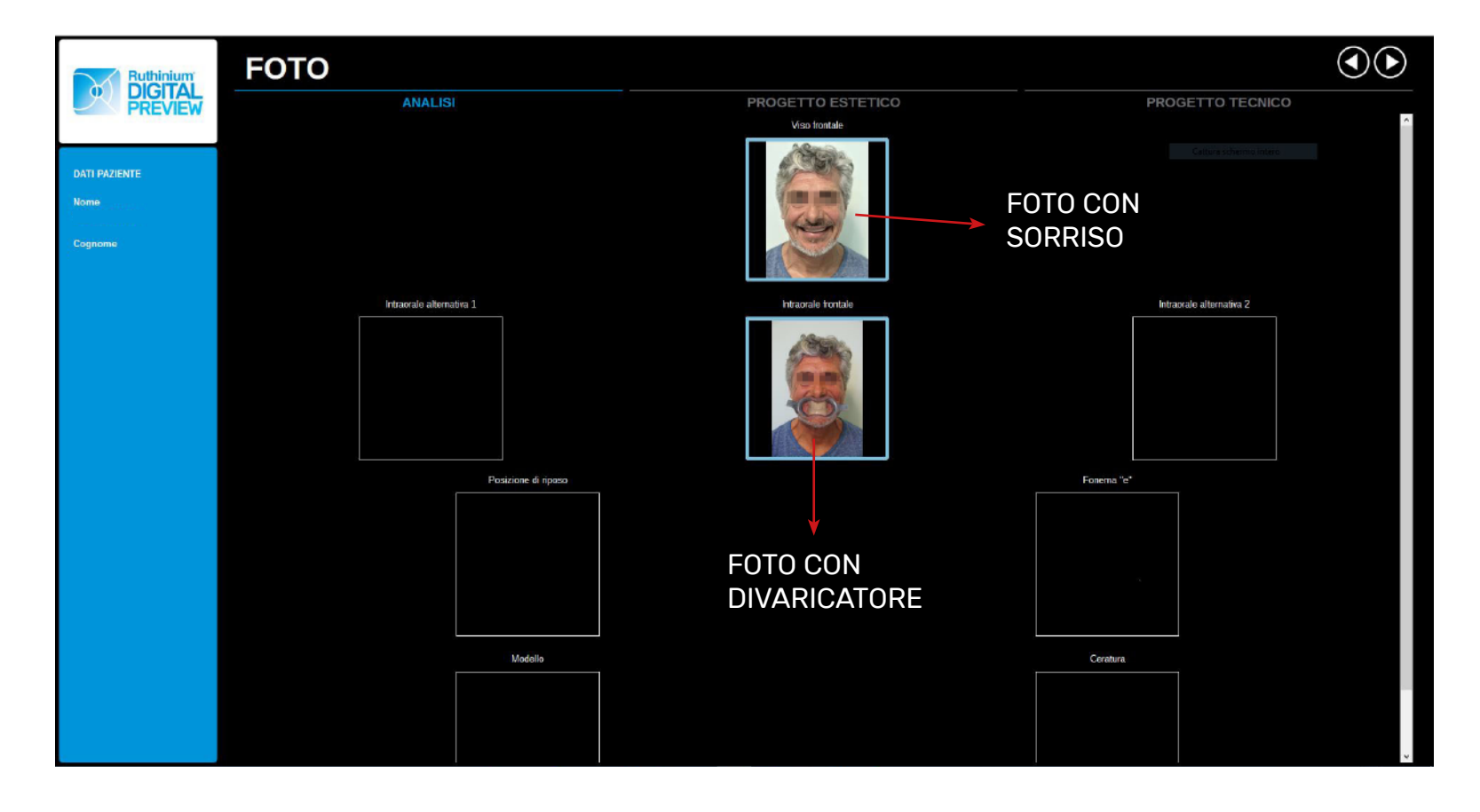

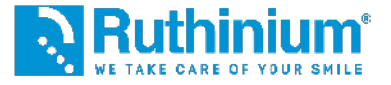

#### 2° CALIBRAZIONE

Processo atto a trasformare i pixel della foto in misure reali e a posizionare correttamente la linea mediana

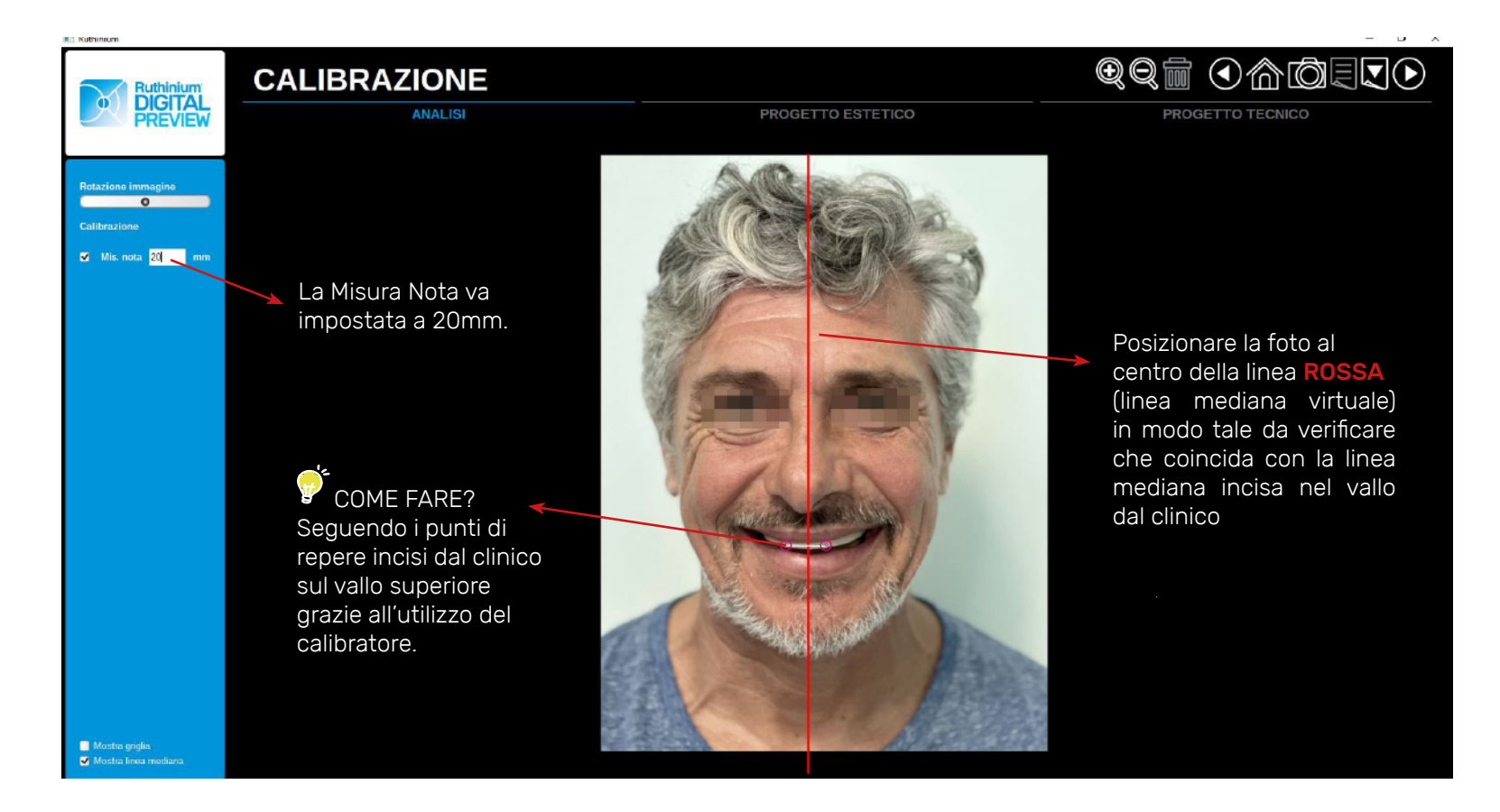

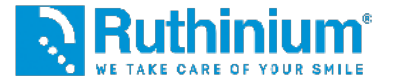

### **3°** ANALISI FACCIALE

Sul menù di sinistra si trovano le funzioni del software utili ad una corretta analisi facciale.

#### Piano Occlusale Ideale 🖕

Cliccando al centro della linea rossa in prossimità del vallo superiore comparirà un tracciato dinamico con cui si andrà a delineare il piano occlusale.

Automaticamente compariranno due punti arancioni con i quali si potrà modificare la curvatura.

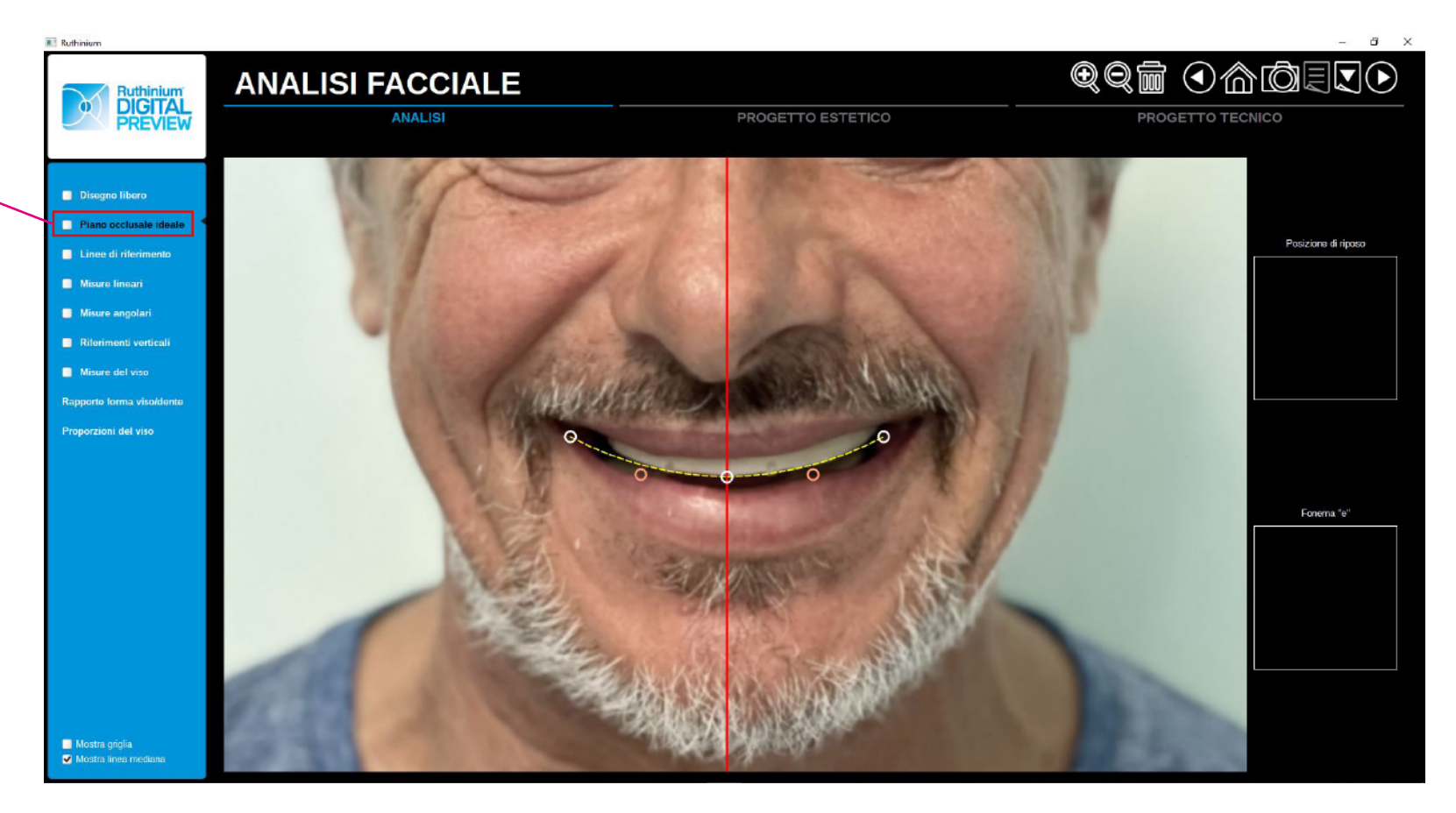

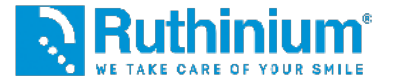

### **3°** ANALISI FACCIALE

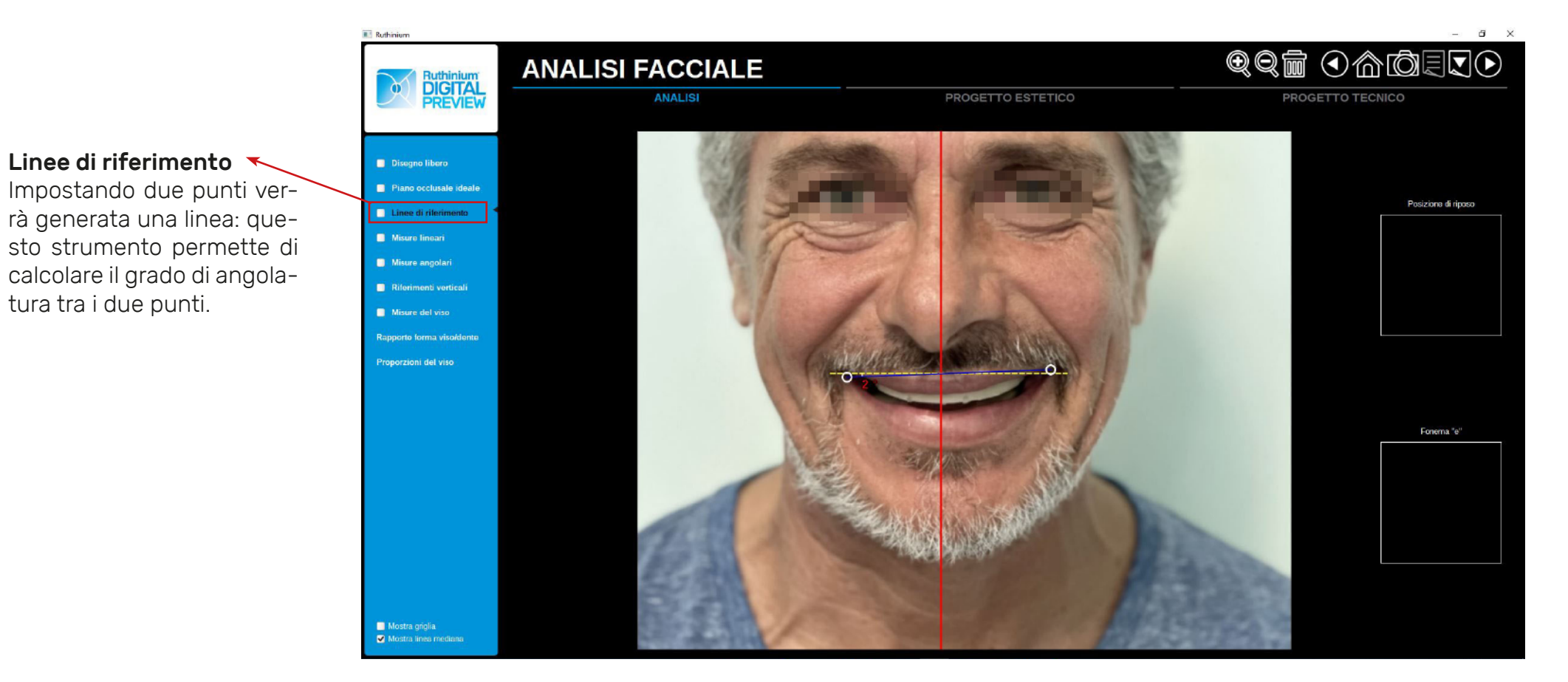

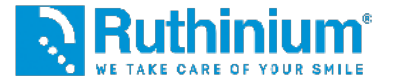

### **3°** ANALISI FACCIALE

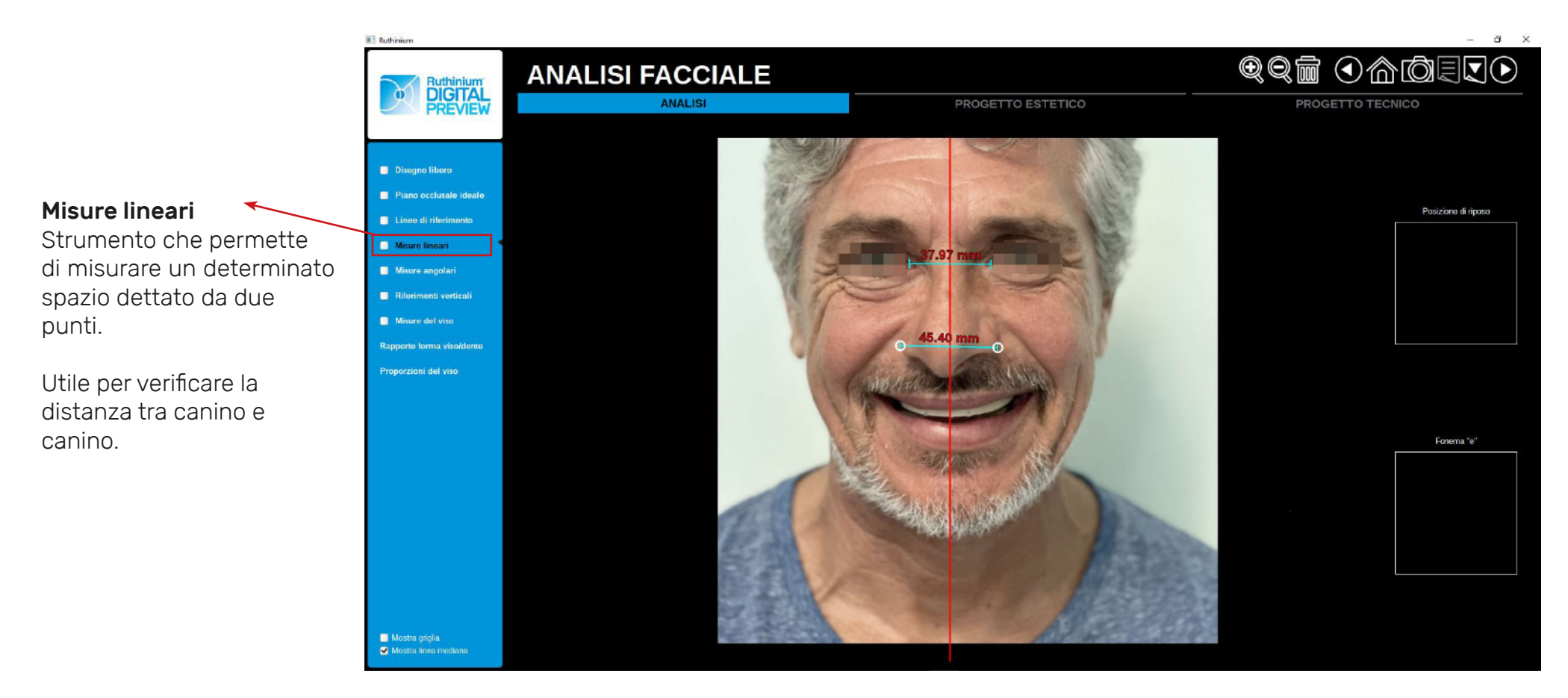

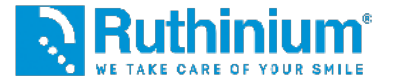

### **3°** ANALISI FACCIALE

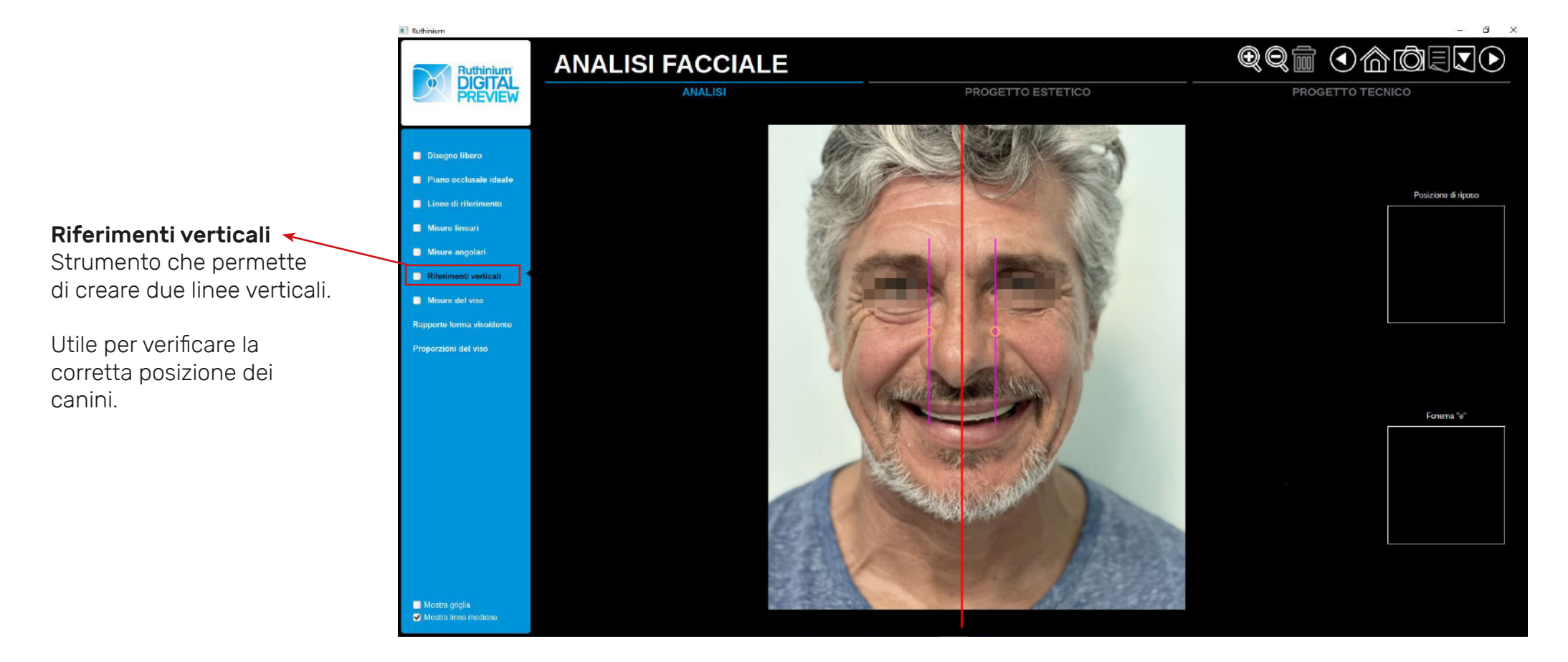

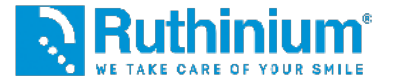

#### **3°** ANALISI FACCIALE

Sul menù di sinistra si trovano le funzioni del software utili ad una corretta analisi facciale.

#### Misure del viso

Posizionare il rettangolo **ROSSO** nel seguente modo: Il **lato superiore** deve corrispondere all'attaccatura dei capelli, (con paziente calvo deve corrispondere alla prima ruga della fronte). Il **lato inferiore** deve corrispondere alla base del mento. I **laterali** devono corrisppondere all'estremità degli zigomi.

Attraverso questi parametri il software calcolerà 1/16 dell'area per consigliare la corretta dimensione degli incisivi centrali superiori.

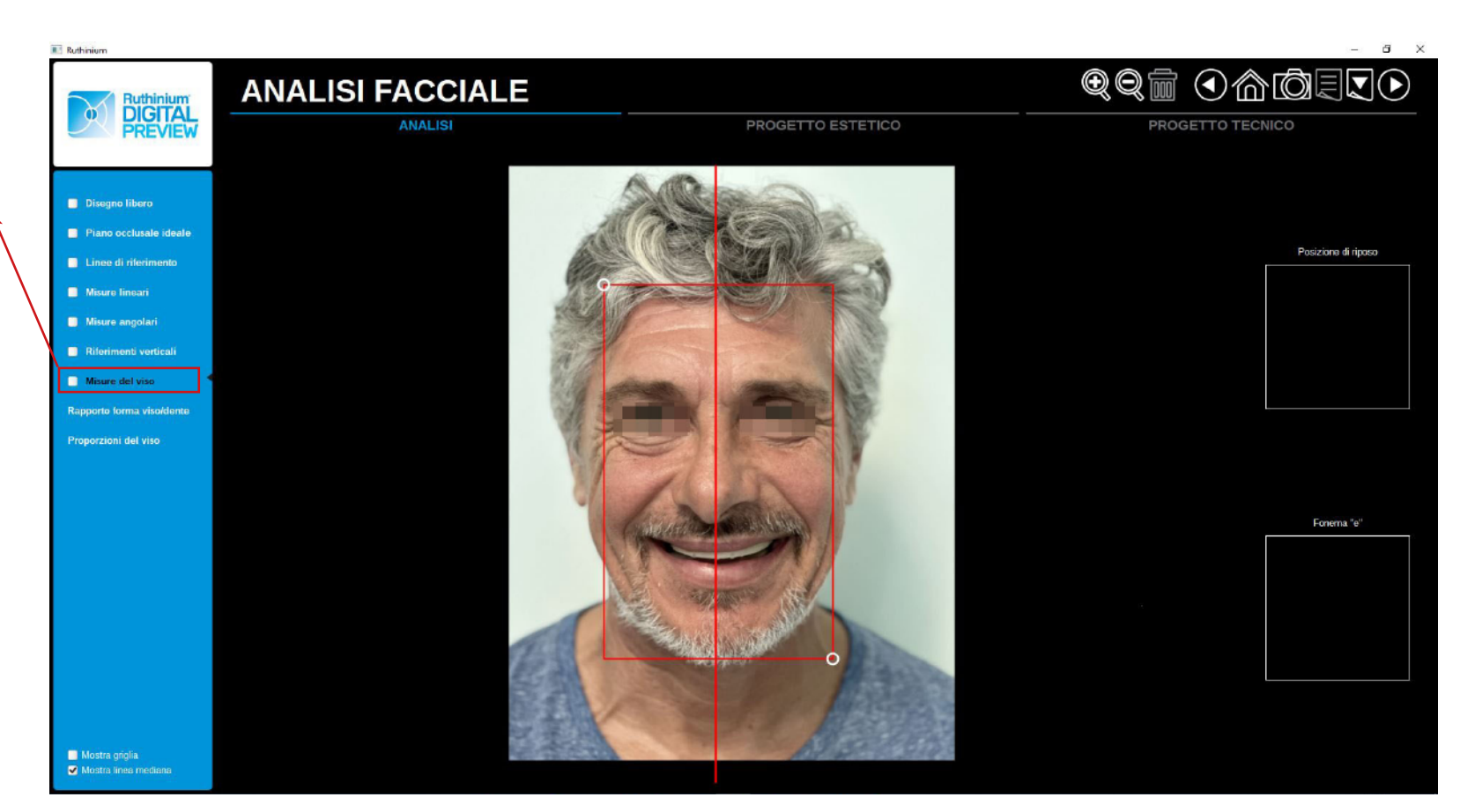

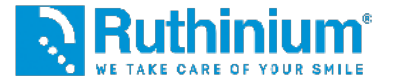

### **3°** ANALISI FACCIALE

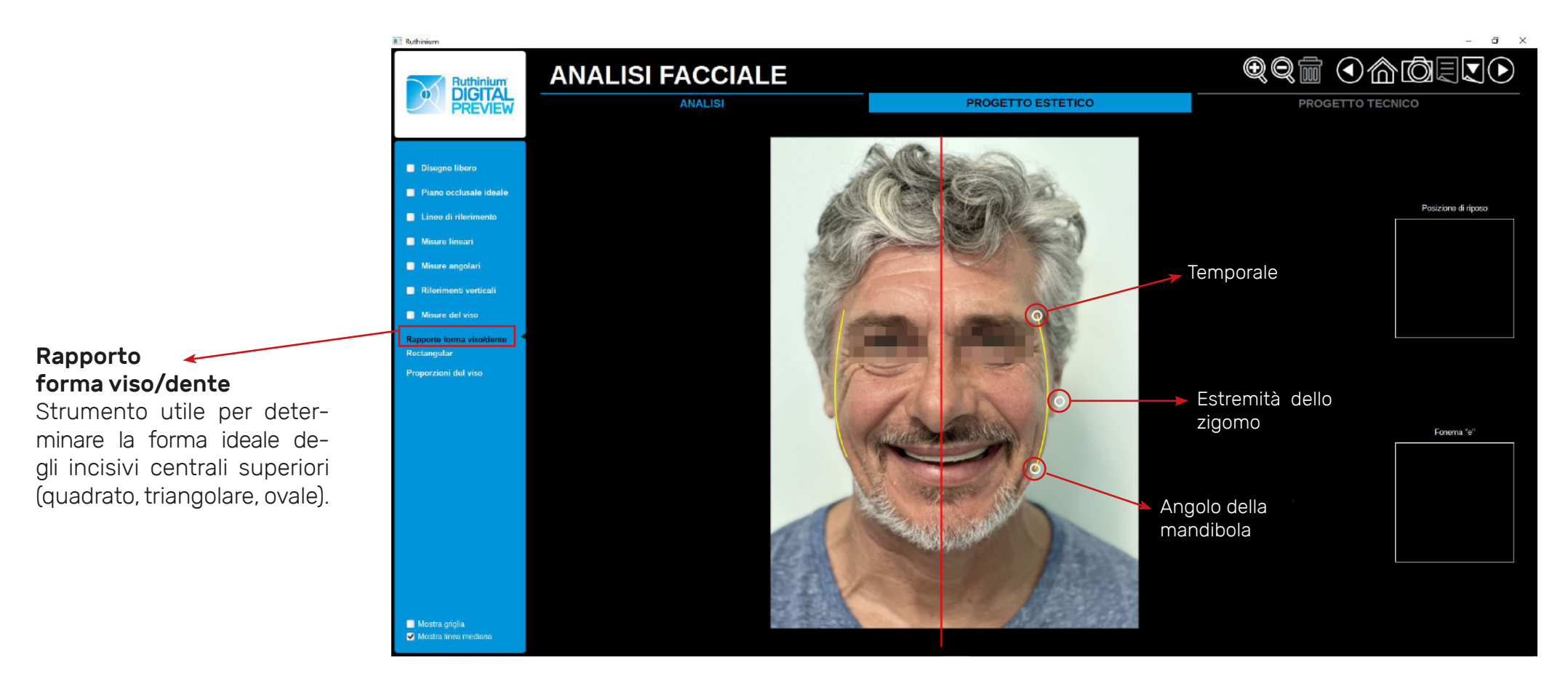

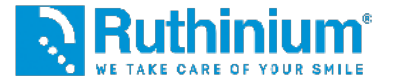

### **3°** ANALISI FACCIALE

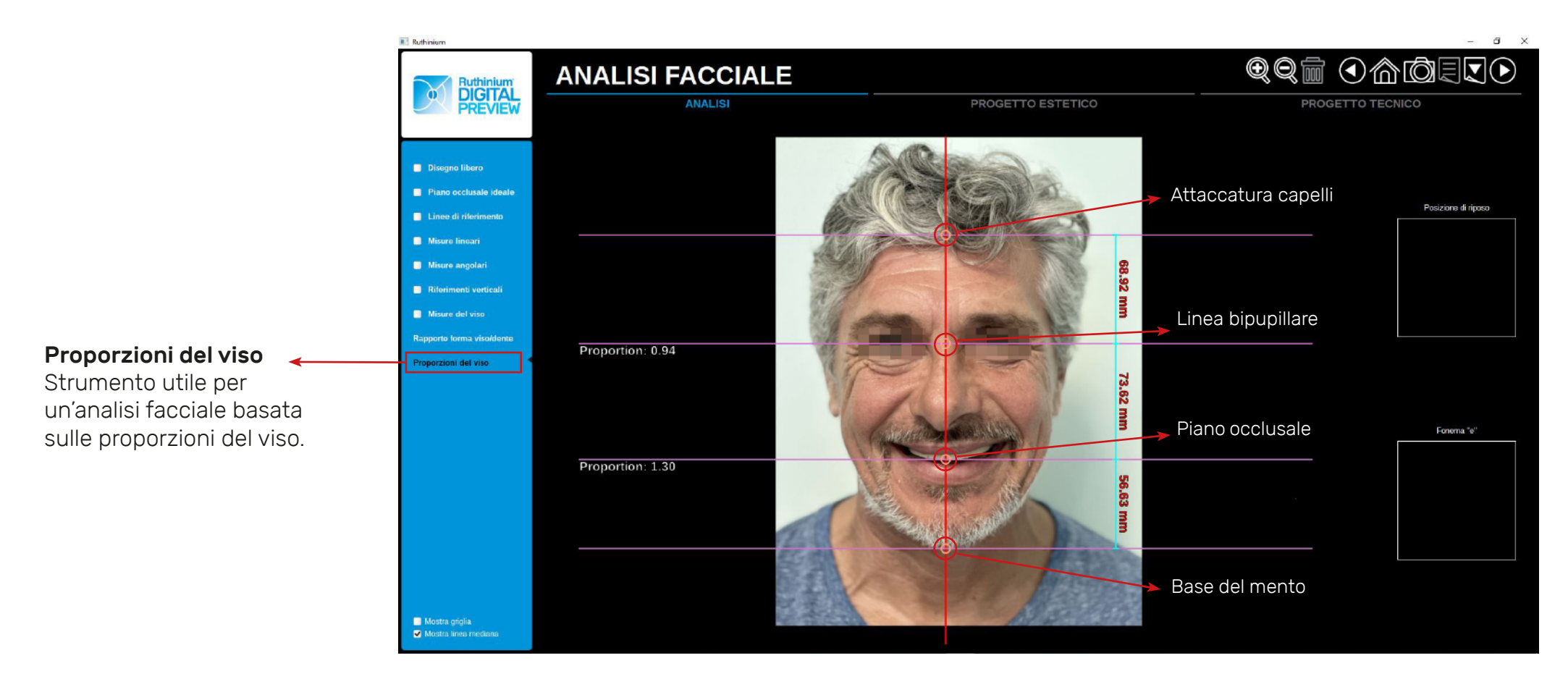

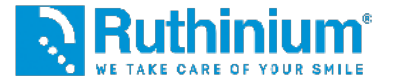

#### 4° RITAGLIO AREA ENDO-ORALE Ritaglio della foto

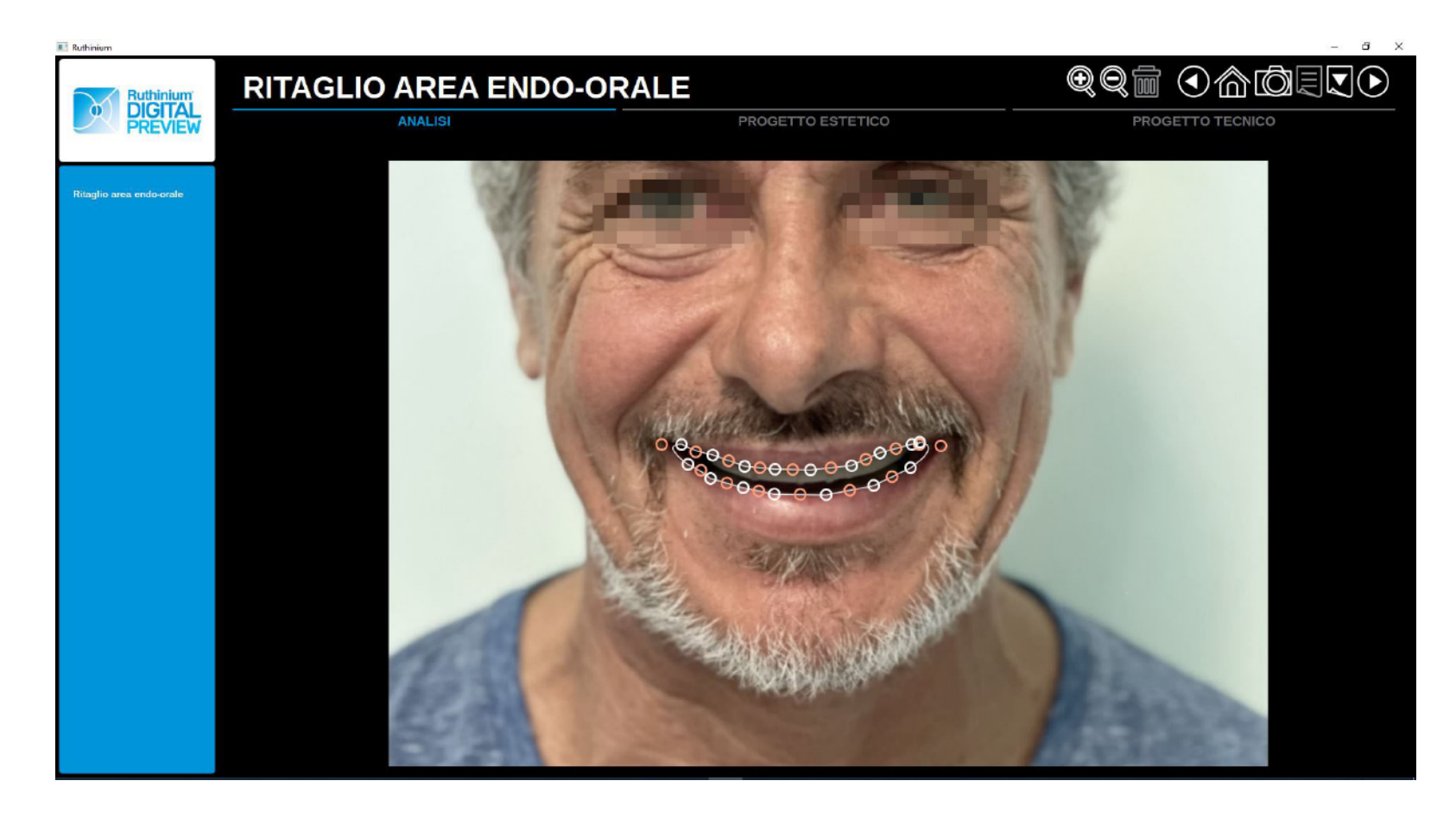

Seguendo il profilo delle labbra, con una serie di punti bianchi si va a creare un ritaglio dell'area endo-orale.

Con i punti **ARANCIONI** si possono modificare le curve e perfezionare il ritaglio.

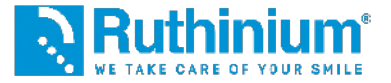

### 5° ALLINEAMENTO IMMAGINI

Viso frontale con Intraorale frontale

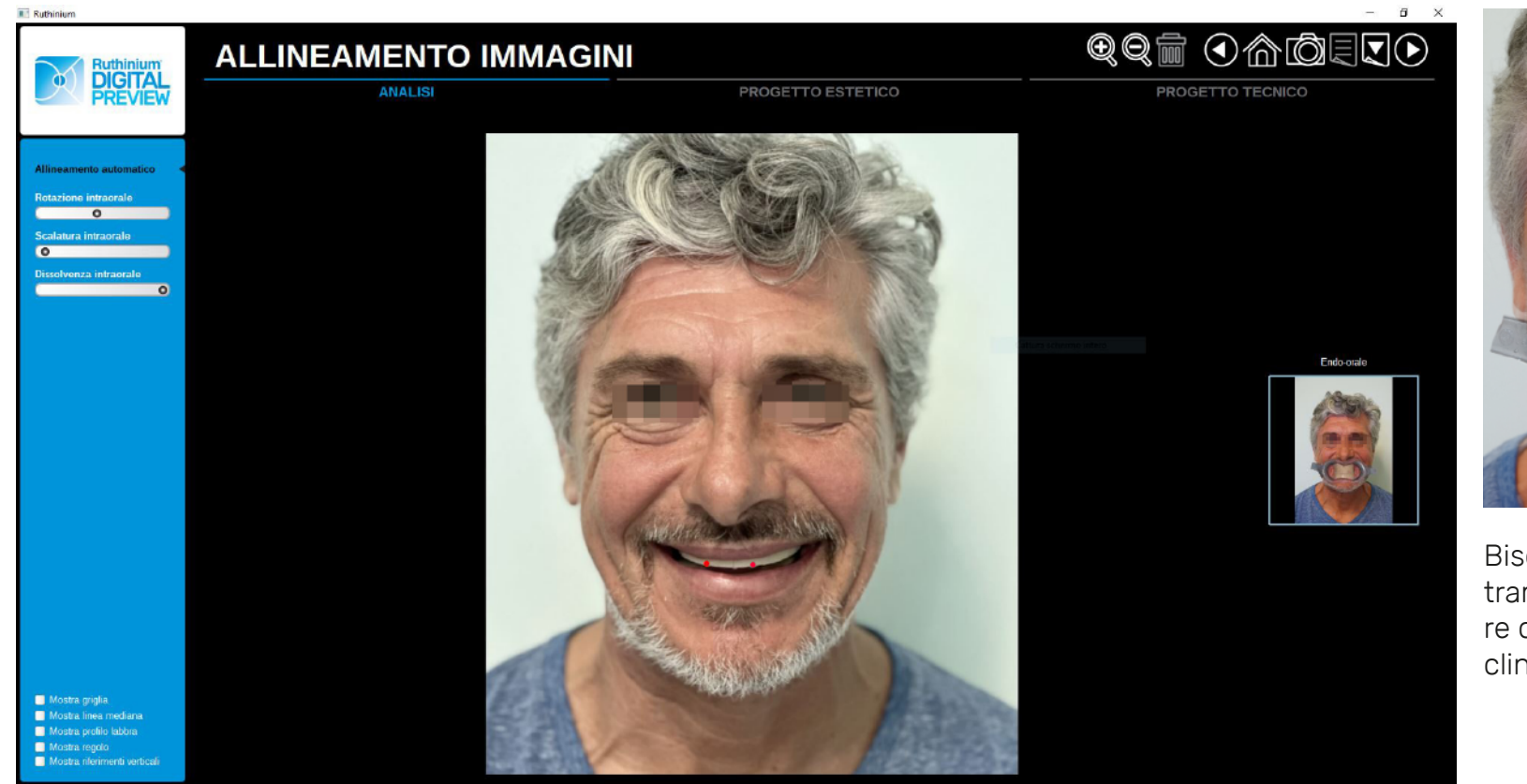

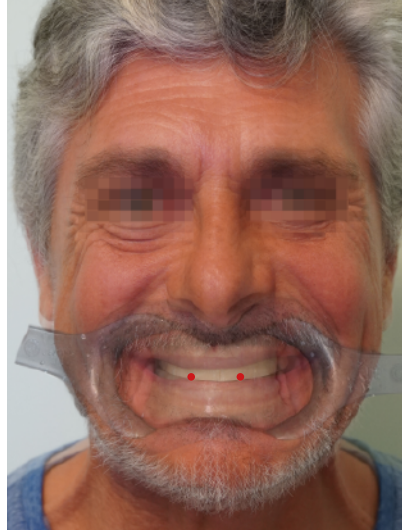

Bisogna allineare i valli tramite i due punti di repere che erano stati incisi dal clinico.

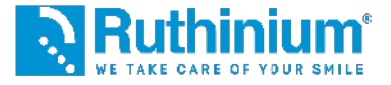

# DIGITAL DIGITAL PREVIEW PREVIEW Software di previsualizzazione fotografica

### 6° SCELTA DEI DENTI

Il software apre la libreria di denti commerciali Ruthinium **Acry Smart** e **Acry Plus** indicando qual' è più corretto utilizzare in base alle informazioni fornite precedentemente. La scelta del dente non è vincolata, può essere cambiata manualmente in base ad un criterio di scelta individuale. Basterà selezionare la forma desiderata e poi procedere.

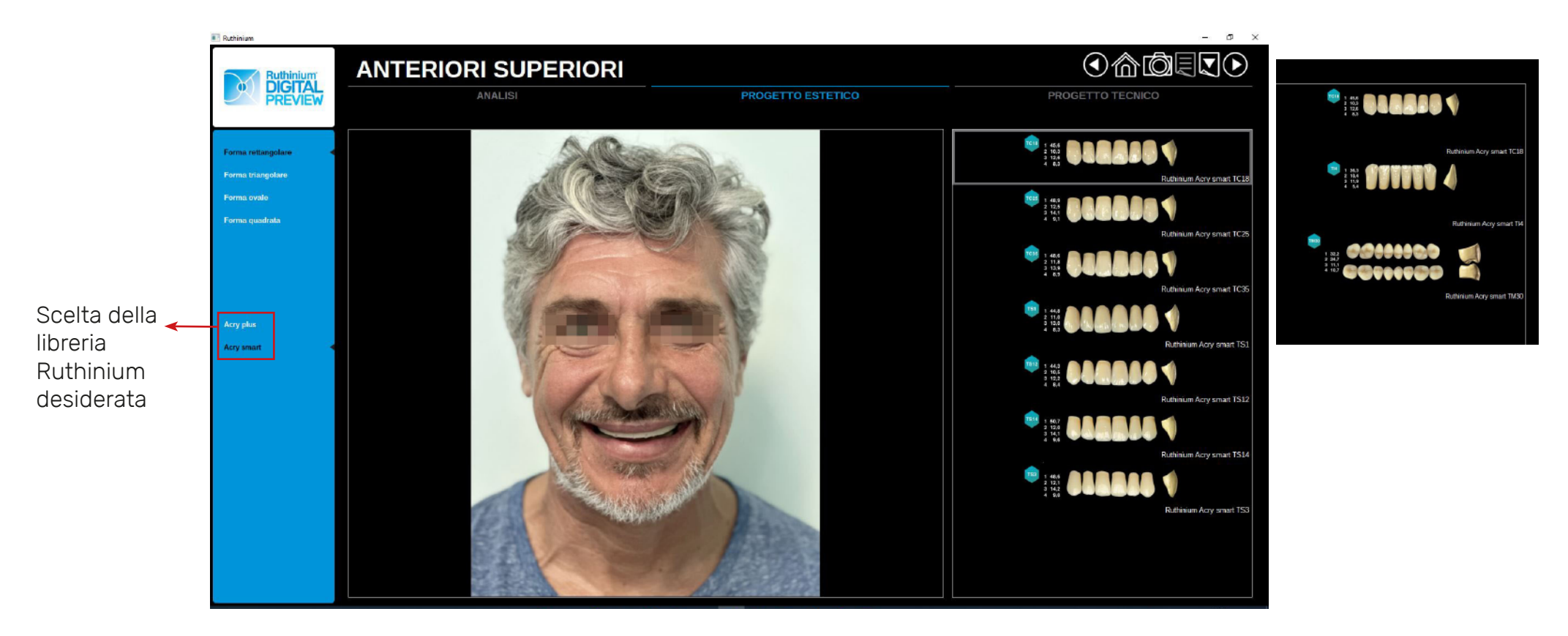

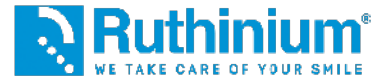

### 6° RIEPILOGO SCELTA DEI DENTI

Il software va ad indicare le corrette forme per una giusta articolazione

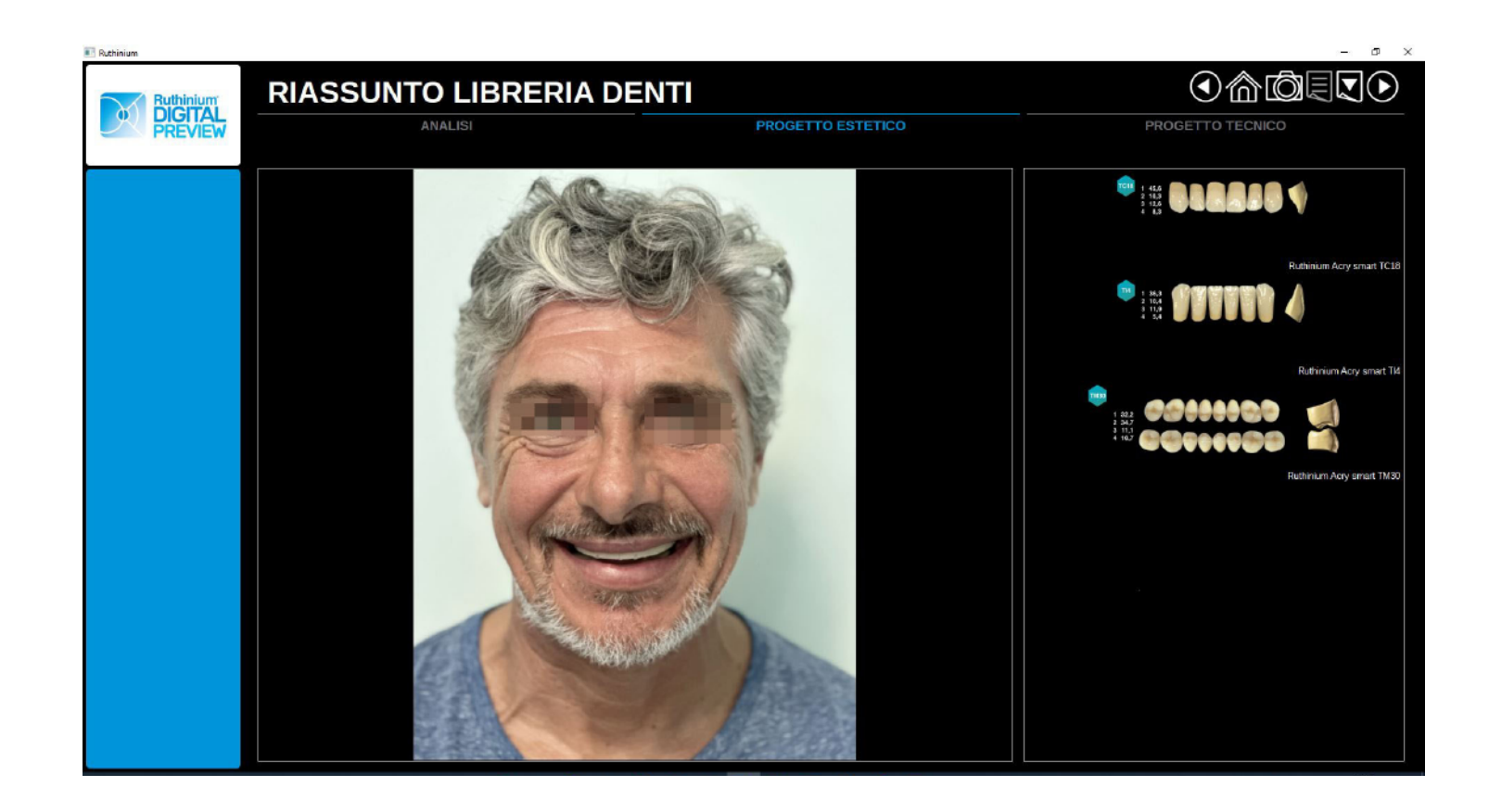

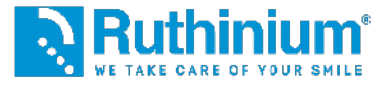

#### 7° POSIZIONAMENTO DENTI

Il software posizionerà in automatico le immagini dei denti scelti all'interno della fotografia andando a creare un montaggio estetico.

NB: i denti non sono in formato STL 3D ma sono stati fotografati uno ad uno ed inseriti all'interno del software per creare una previsualizzazione estetica. Il montaggio realistico dovrà essere effettuato con il software 3D Denture Guide.

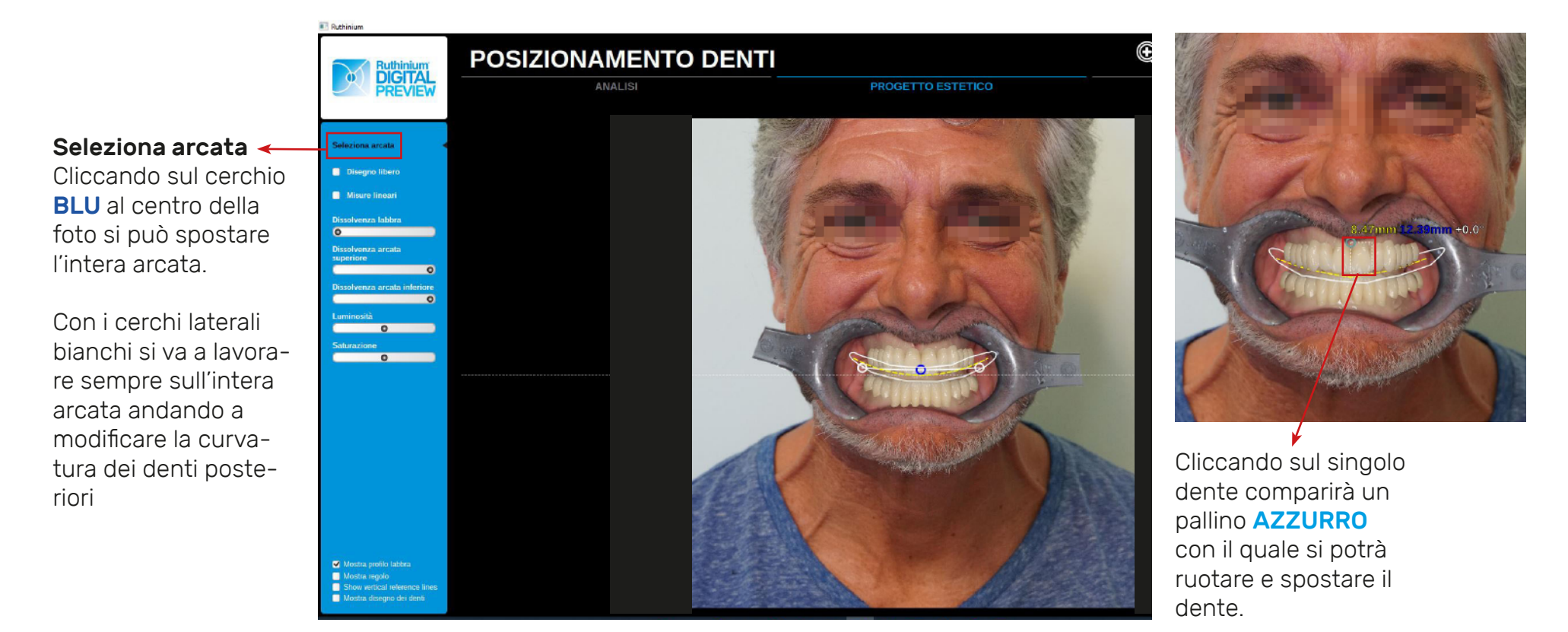

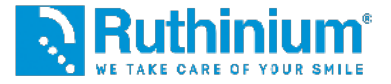

# DIGITAL DIGITAL PREVIEW Software di previsualizzazione fotografica

#### 8° ESPORTAZIONE OUTLINES

Gli outlines serviranno successivamente sul software Denture Guide come riferimento nella previsualizzazione estetica fotografica

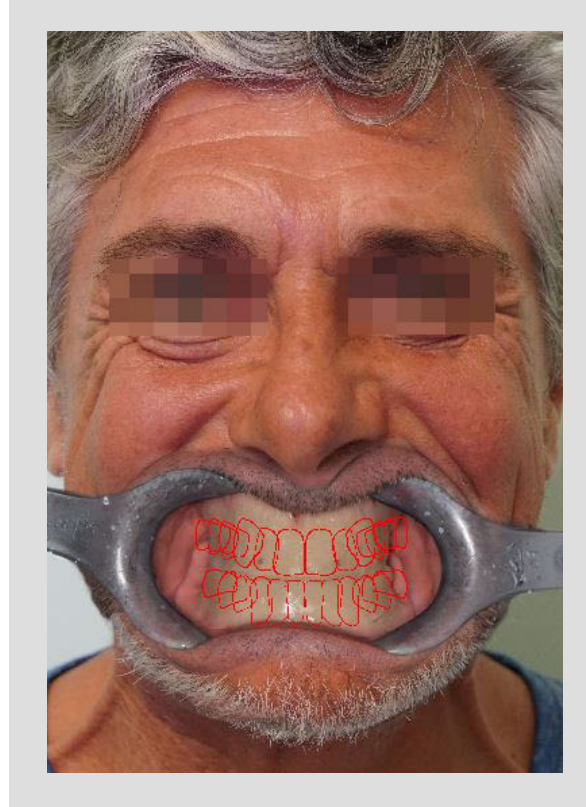

COME FARE? Dalla sezione POSIZIONAMENTO DENTI, cliccare su "Mostra disegno dei denti". Compariranno gli outlines rossi.

Esportiamo il file cliccando sul menù in alto a destra "Esporta la pagina corrente".

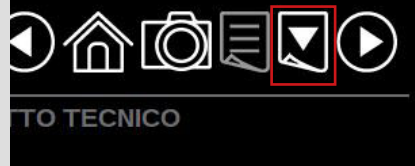

| Saturazione                                                                  |                                                                                                    |
|------------------------------------------------------------------------------|----------------------------------------------------------------------------------------------------|
| Dimensione linea profilo                                                     |                                                                                                    |
|                                                                              |                                                                                                    |
|                                                                              |                                                                                                    |
|                                                                              |                                                                                                    |
|                                                                              |                                                                                                    |
| 🦲 Mostra profilo labbra                                                      |                                                                                                    |
| Mostra regolo     Show vertical reference lines     Mostra disegno dei denti |                                                                                                    |
|                                                                              | Saturazione O Dimensione linea profilo O Mostra profilo labbra Mostra regolo Show vertical reference lines Mostra disegno dei denti |

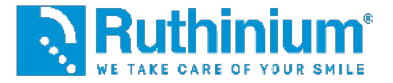

### **9°** PREVISUALIZZAZIONE ESTETICA

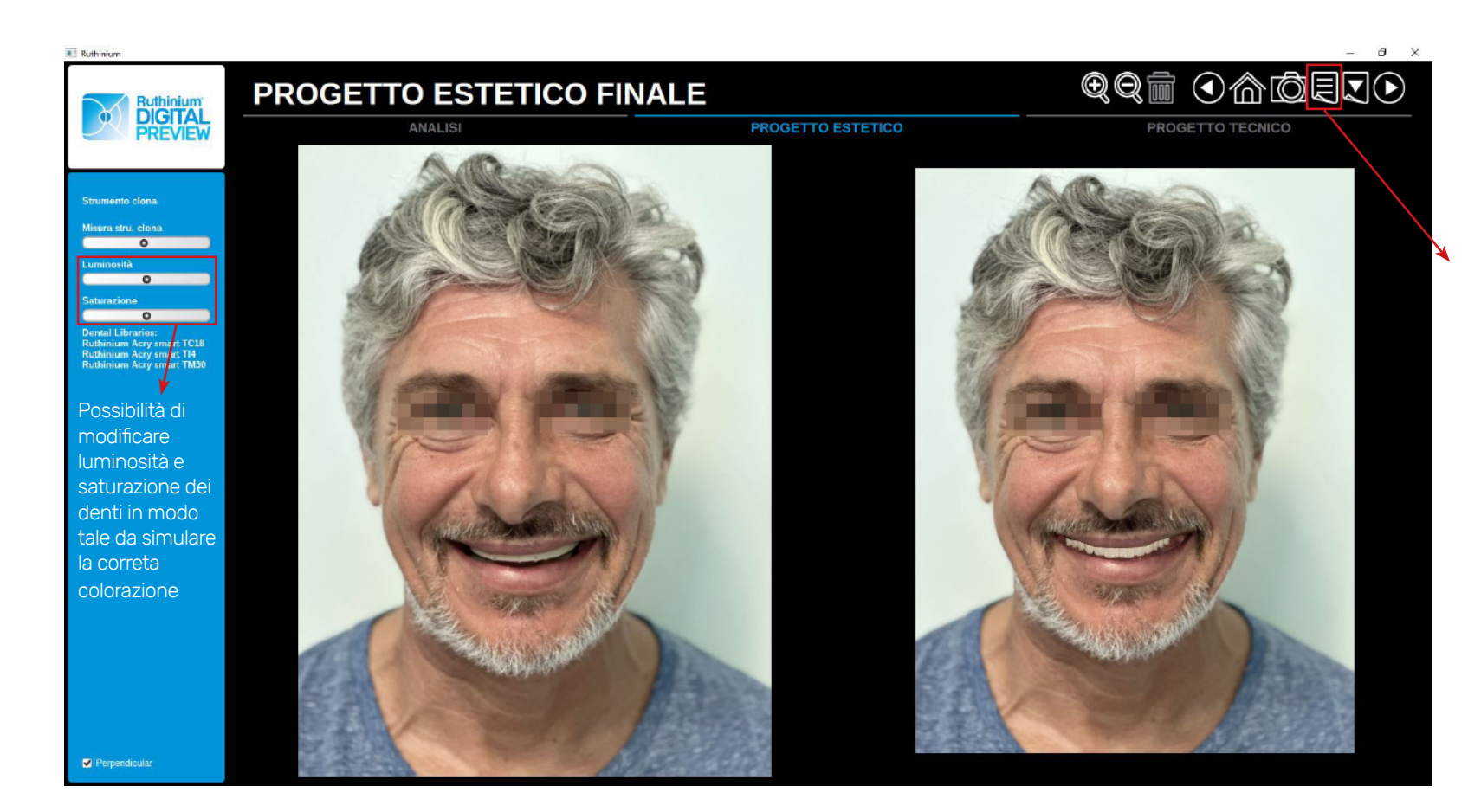

Possibilità di generare il report di progetto in formato PDF all'interno del quale sarà presente l'analisi completa del paziente.

COME FARE? Cliccando sul menù in alto a destra **"Generazione del report**"

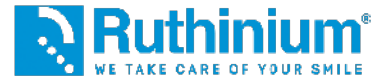

#### **1°** IMPORTAZIONE DEI FILE STL SUL SOFTWARE

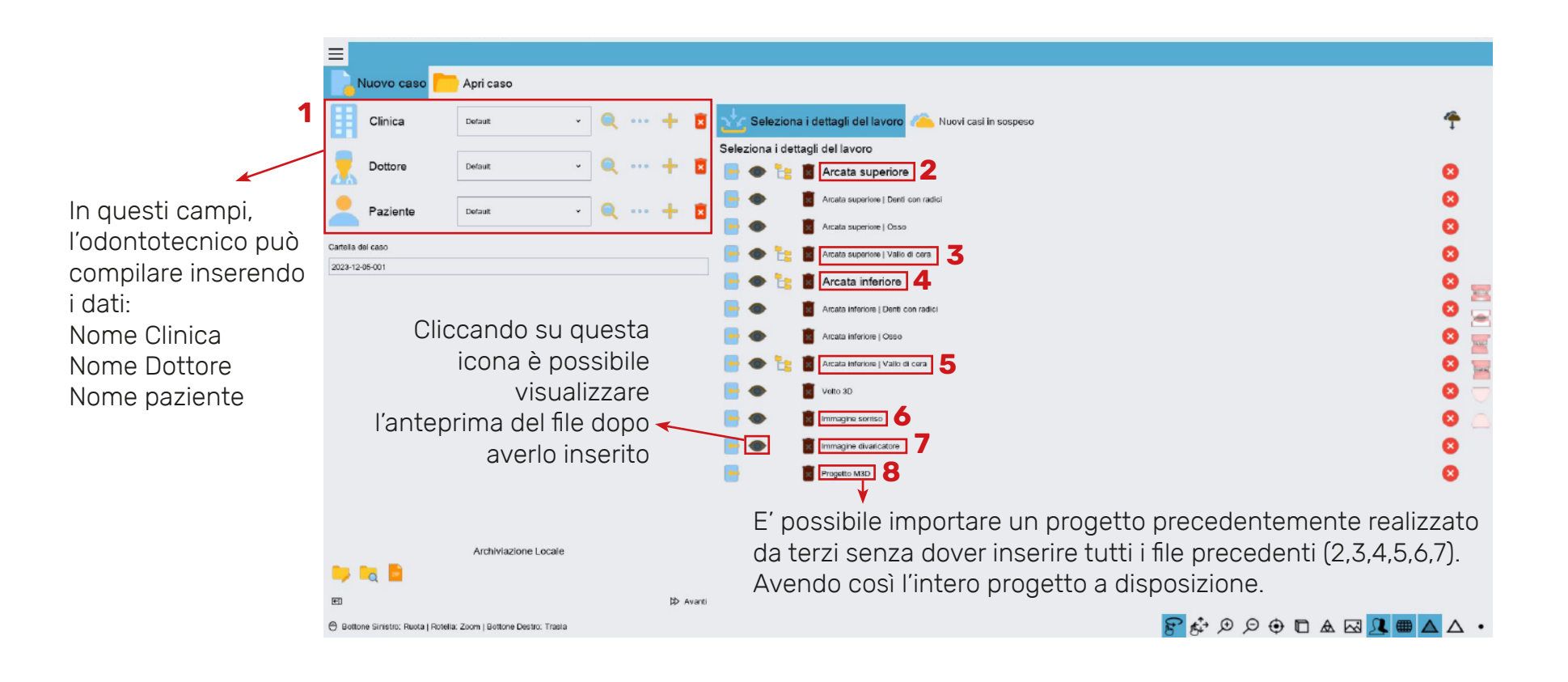

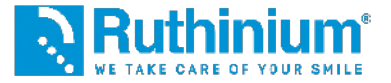

### 2° IMPOSTAZIONE DEL PIANO OCCLUSALE

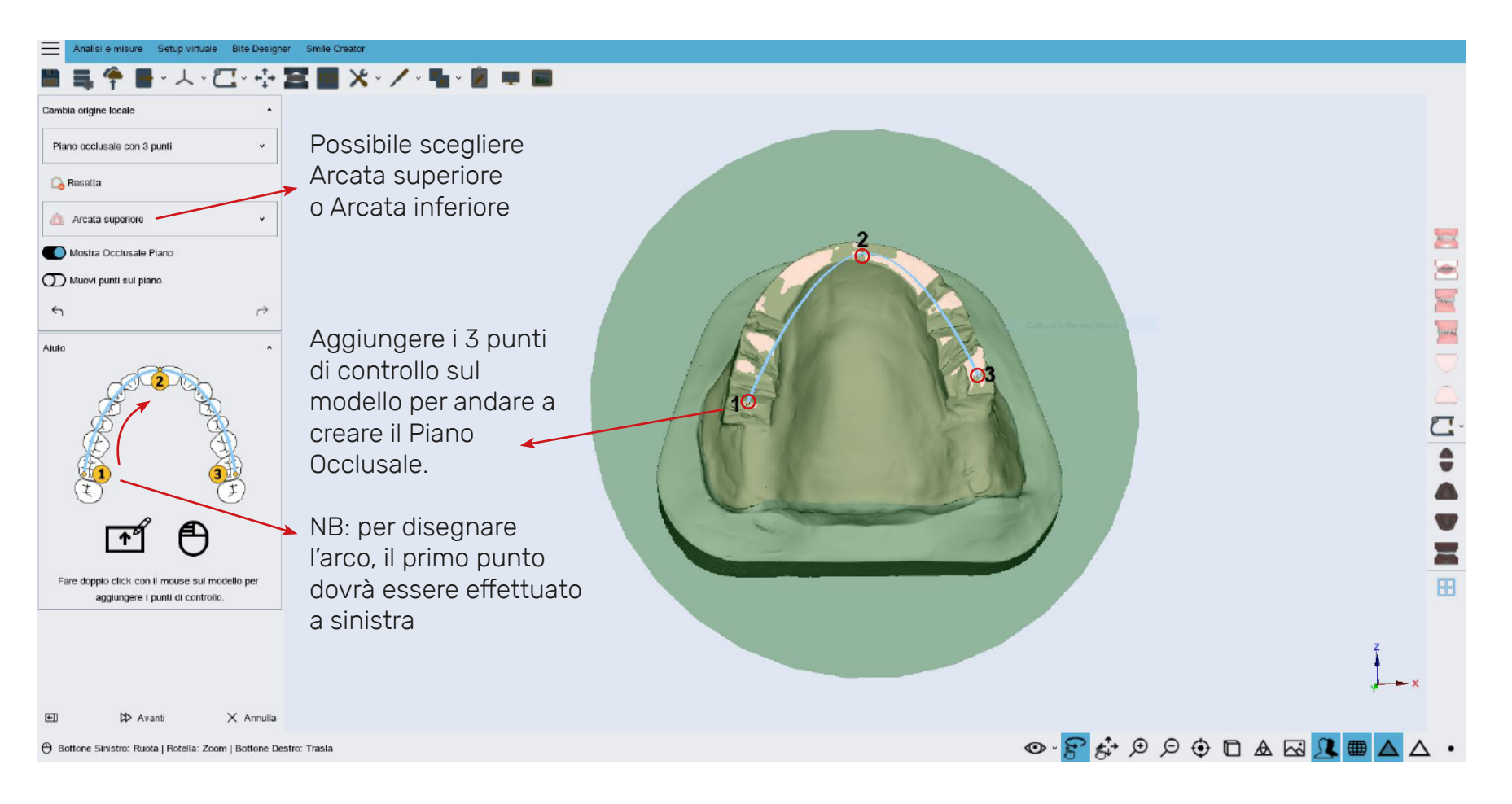

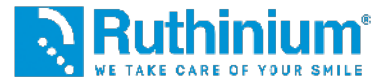

### 2° IMPOSTAZIONE DEL PIANO OCCLUSALE

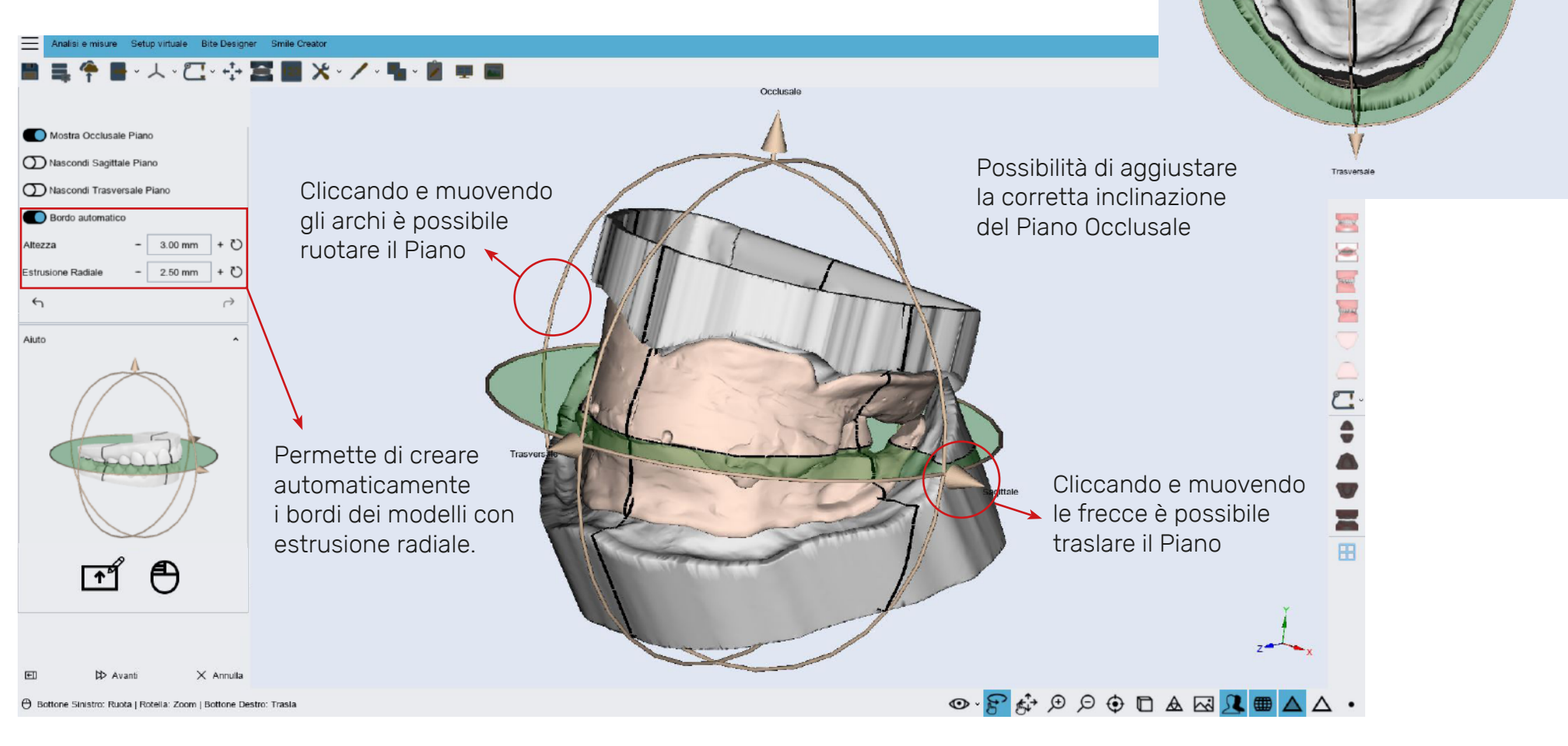

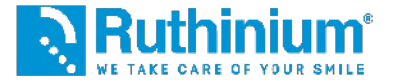

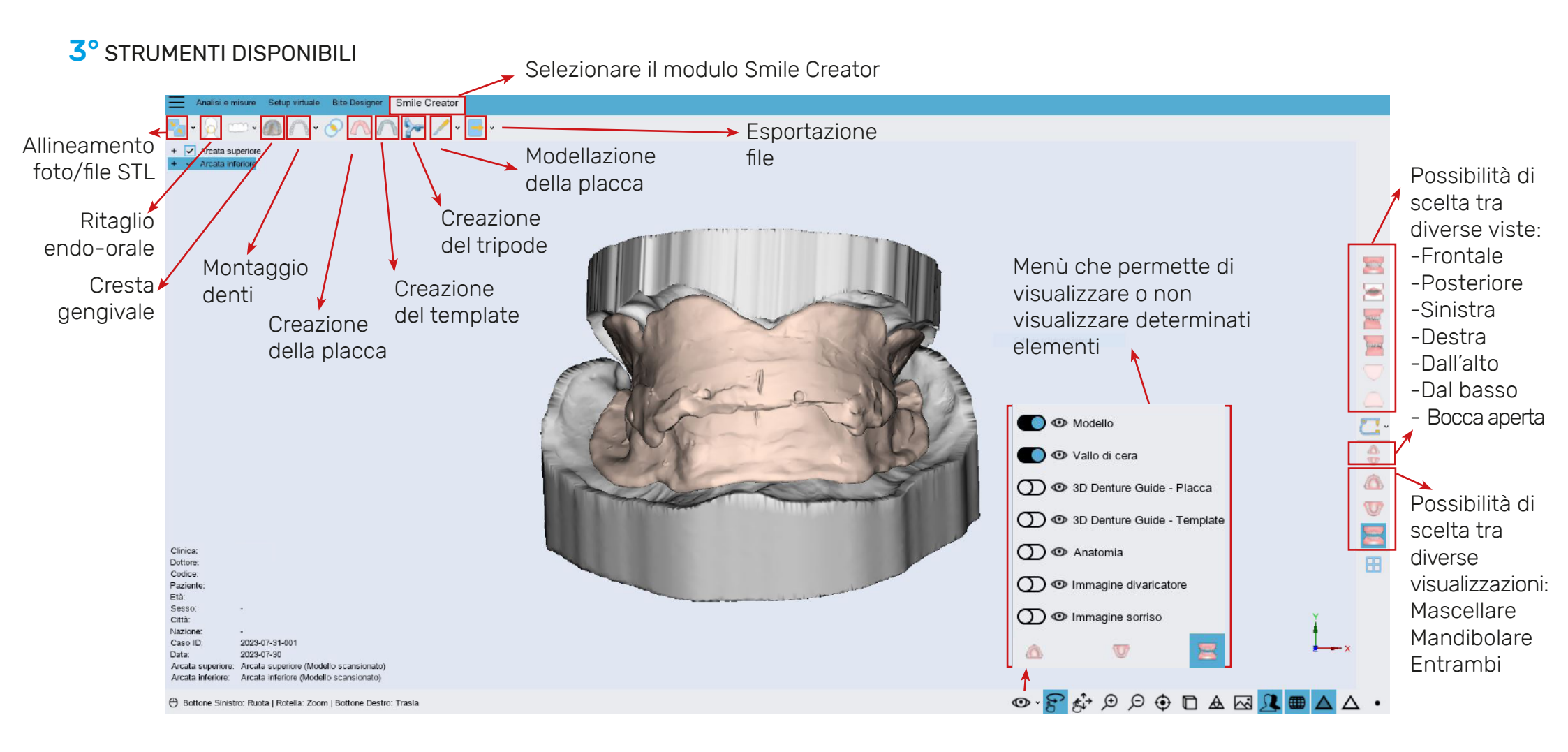

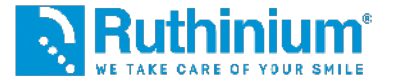

### **3°** ALLINEAMENTO DEI FILE CON LA FOTO

Attraverso i due punti di repere incisi dal clinico sul vallo superiore grazie all'utilizzo del calibratore.

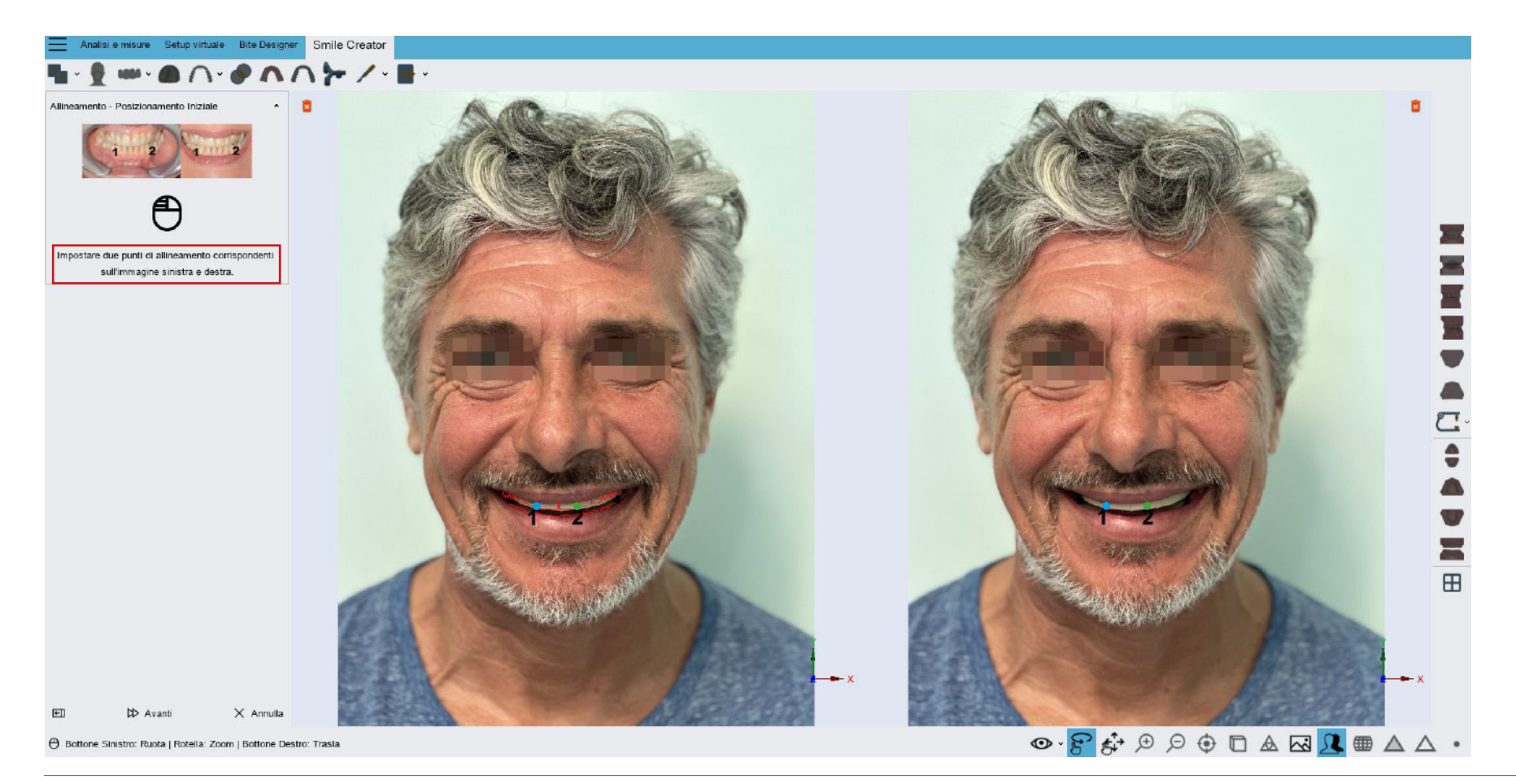

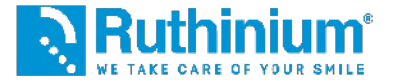

#### **3°** ALLINEAMENTO DEI FILE CON LA FOTO

Attraverso i due punti di repere incisi dal clinico sul vallo superiore grazie all'utilizzo del calibratore.

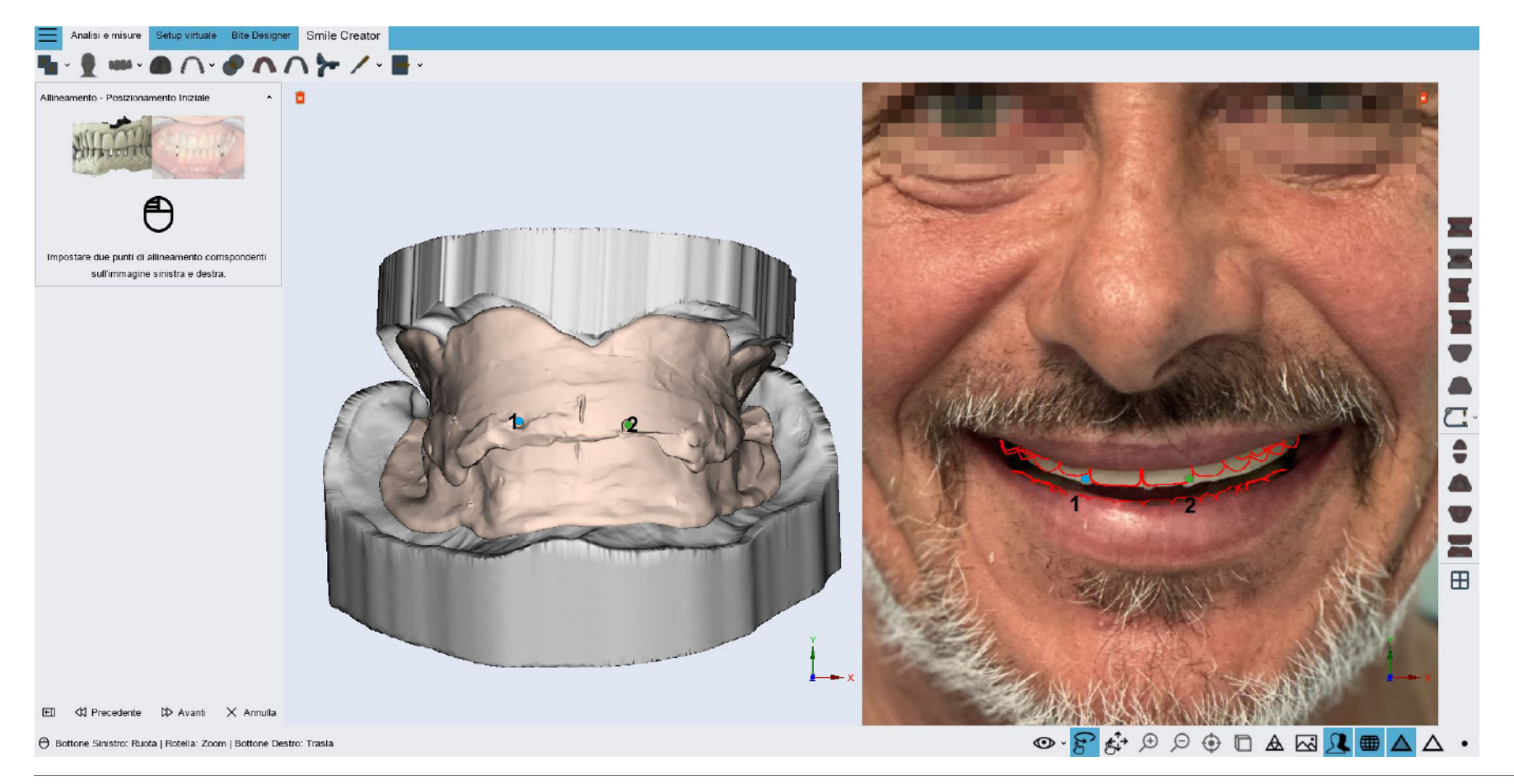

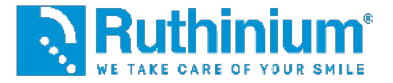

### John Denture M3D STUDIO - MODULO DI Software di montaggio digitale M3D STUDIO - MODULO DENTURE GUIDE

### **3°** ALLINEAMENTO DEI FILE CON LA FOTO

Attraverso i due punti di repere incisi dal clinico sul vallo superiore grazie all'utilizzo del calibratore.

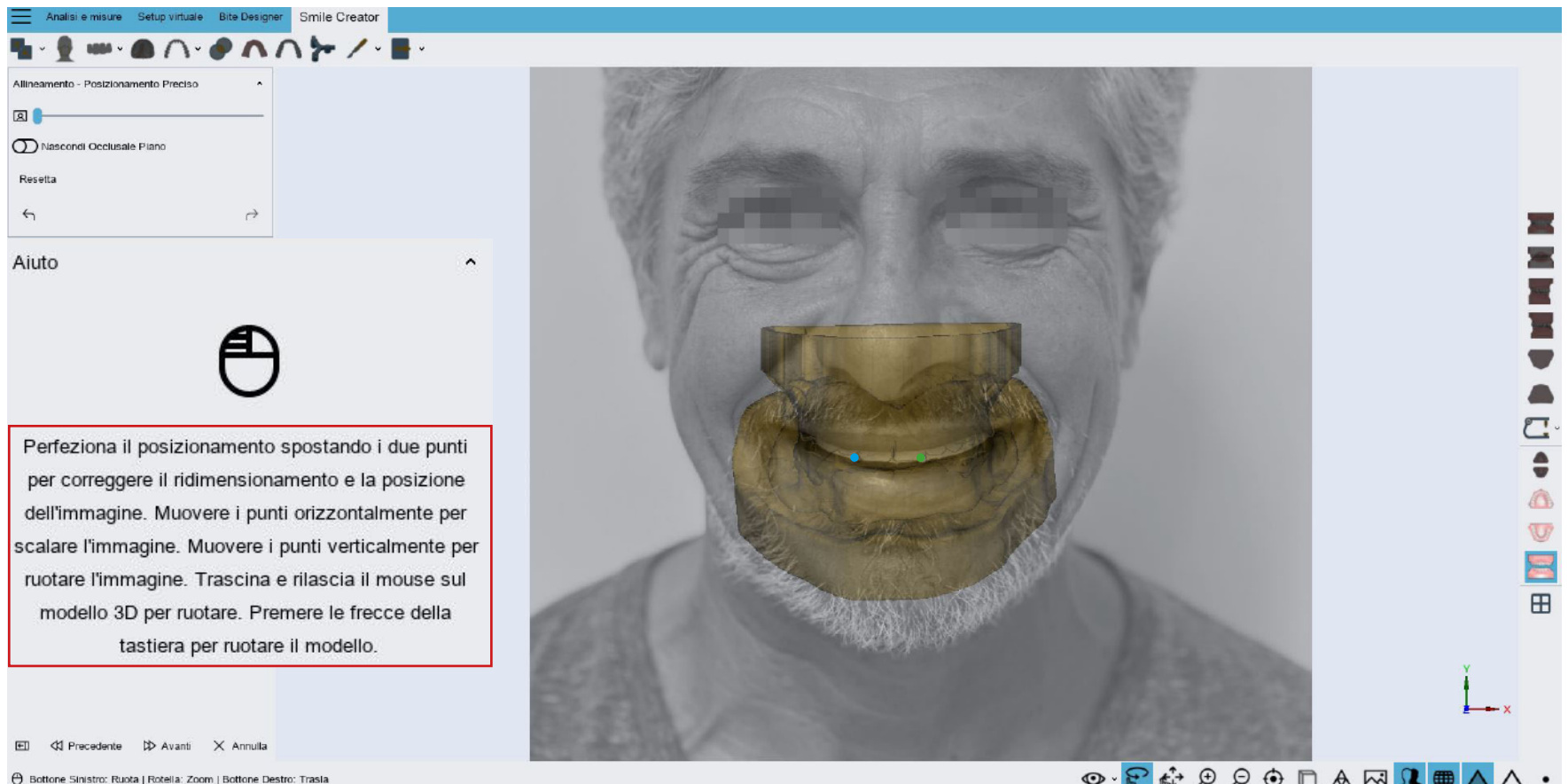

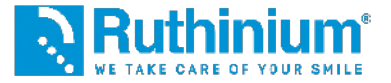

### 4° RITAGLIO ENDORALE

Facendo doppio click con il mouse sul modello per aggiungere i punti i controllo.

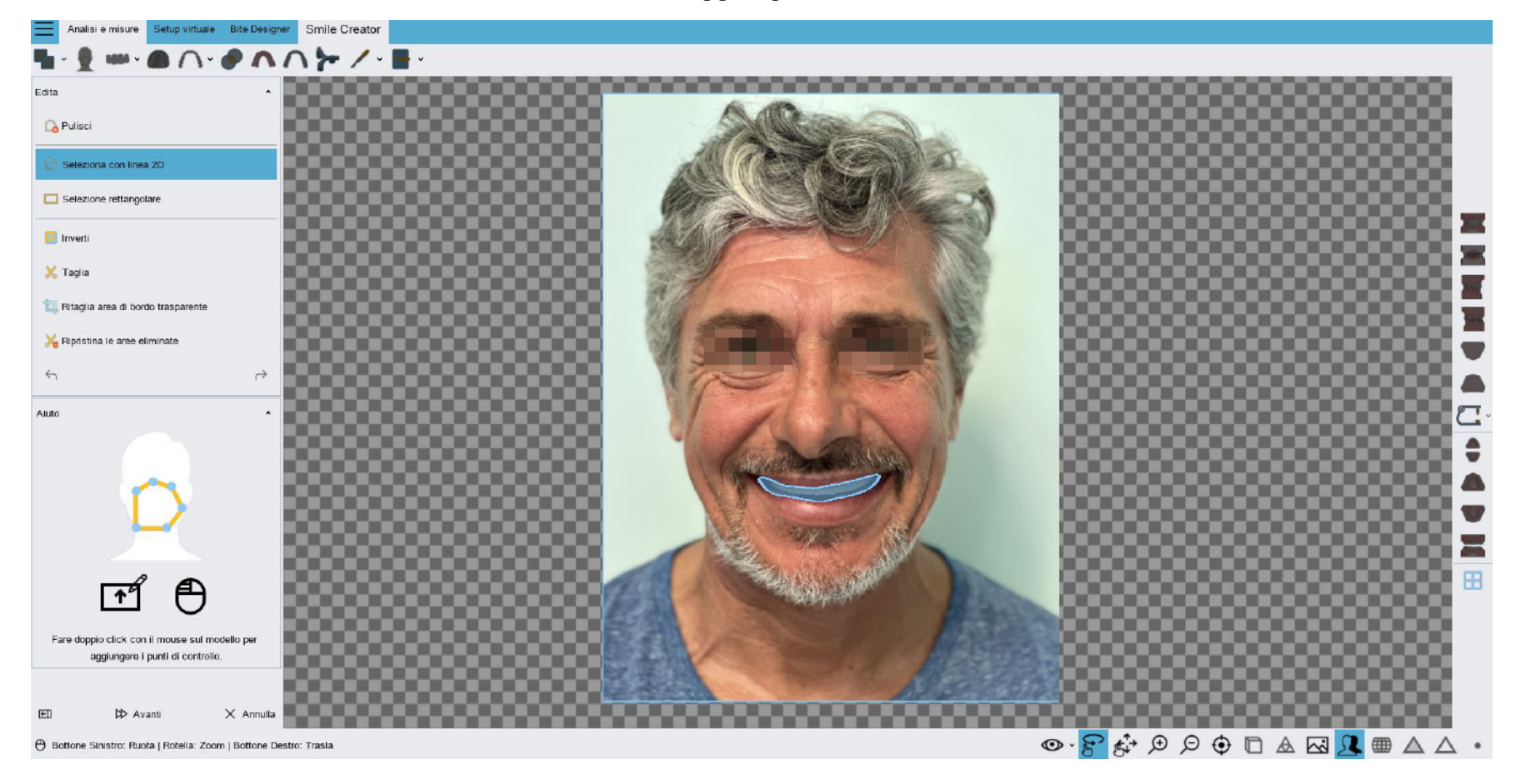

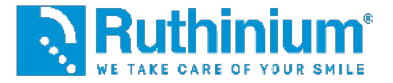

#### 5° DISEGNO DELLA CRESTA GENGIVALE SUPERIORE E INFERIORE

Facendo doppio click con il mouse sul modello per aggiungere i punti i controllo.

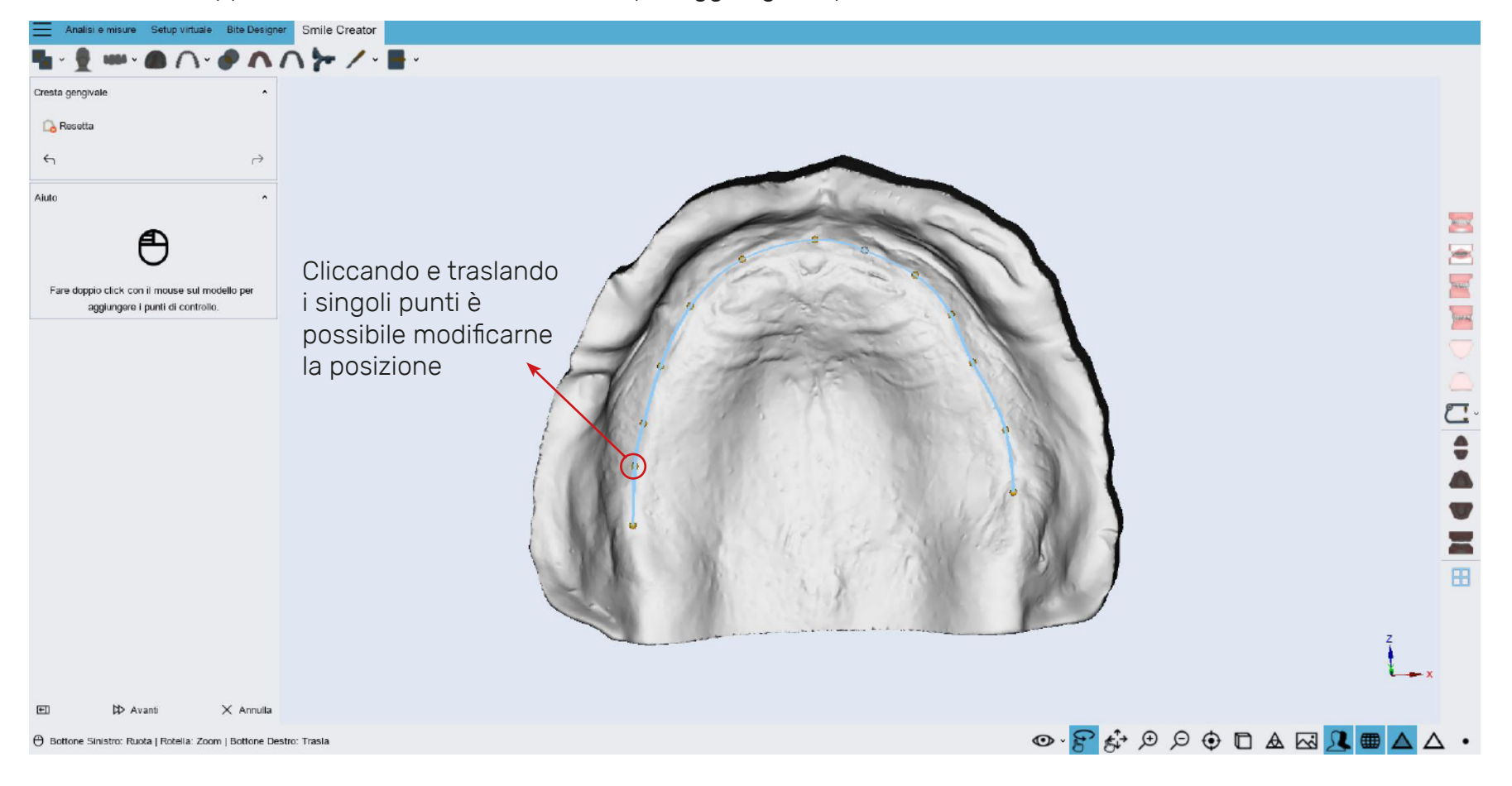

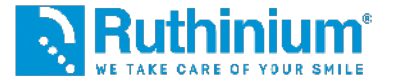

### 6° MONTAGGIO DENTI

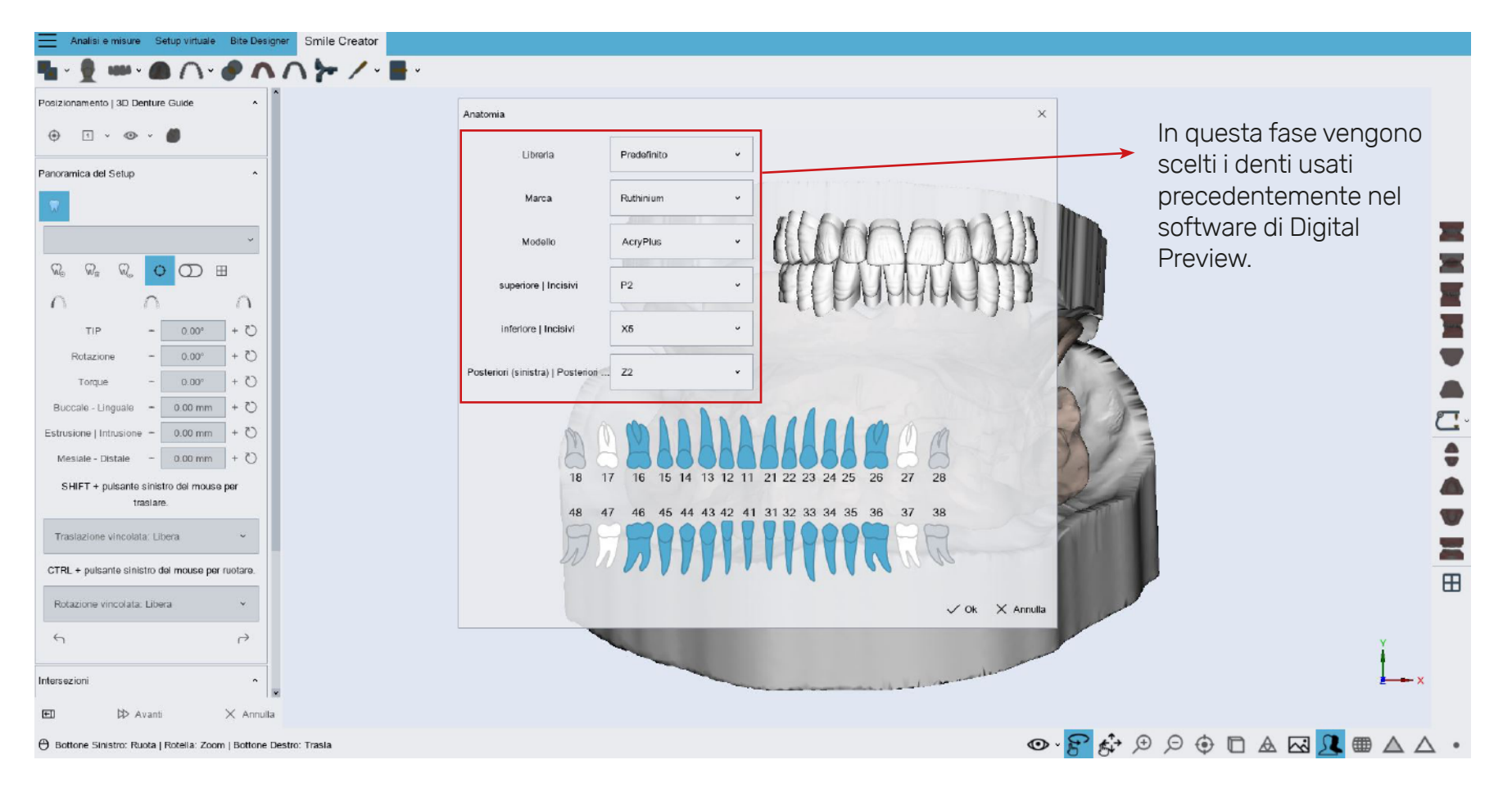

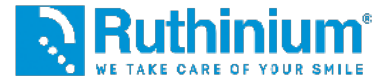

### 6° STRUMENTI DISPONIBILI PER IL MONTAGGIO DENTI

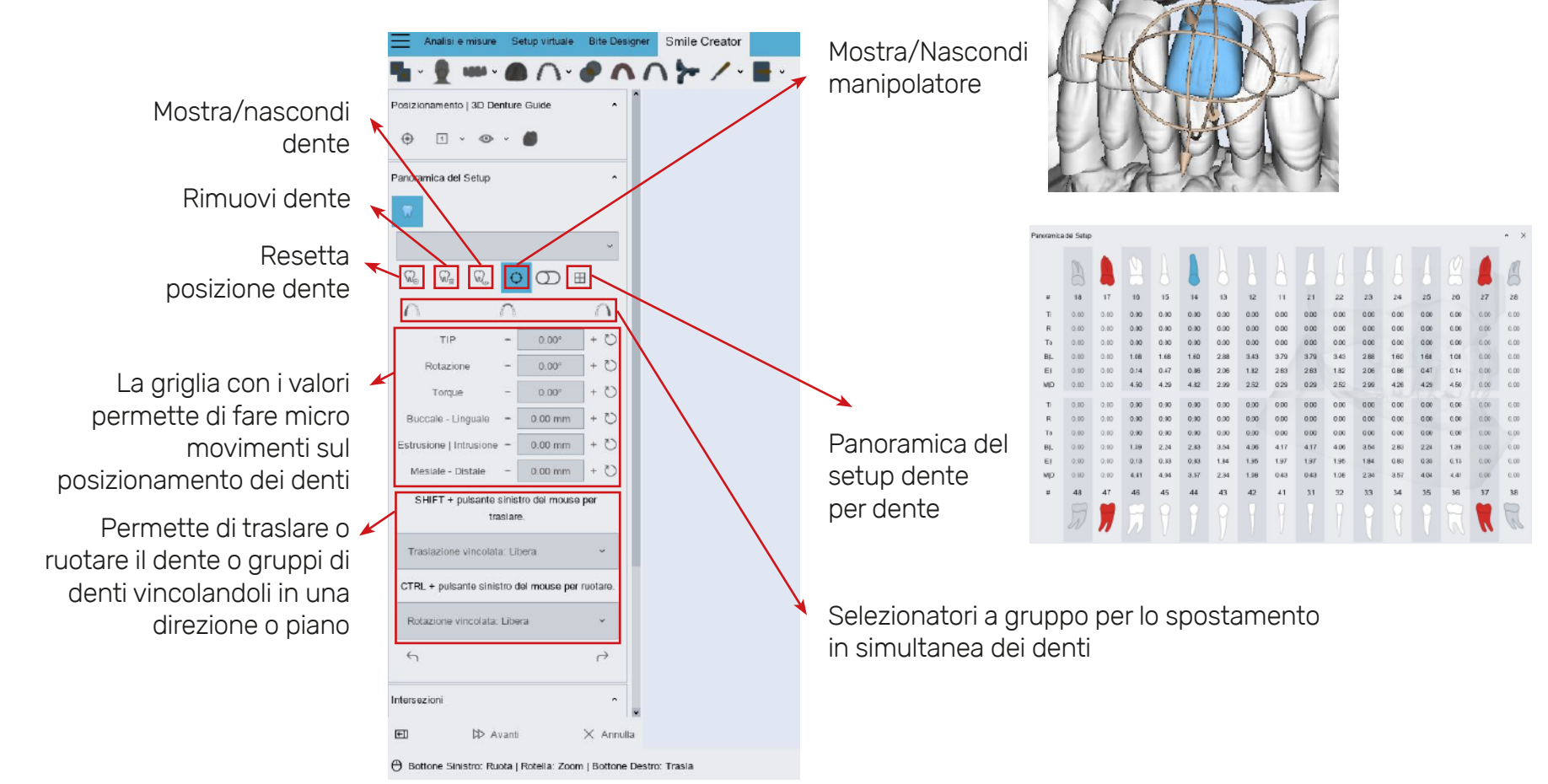

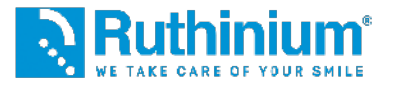

### 6° STRUMENTI DISPONIBILI PER IL MONTAGGIO DENTI

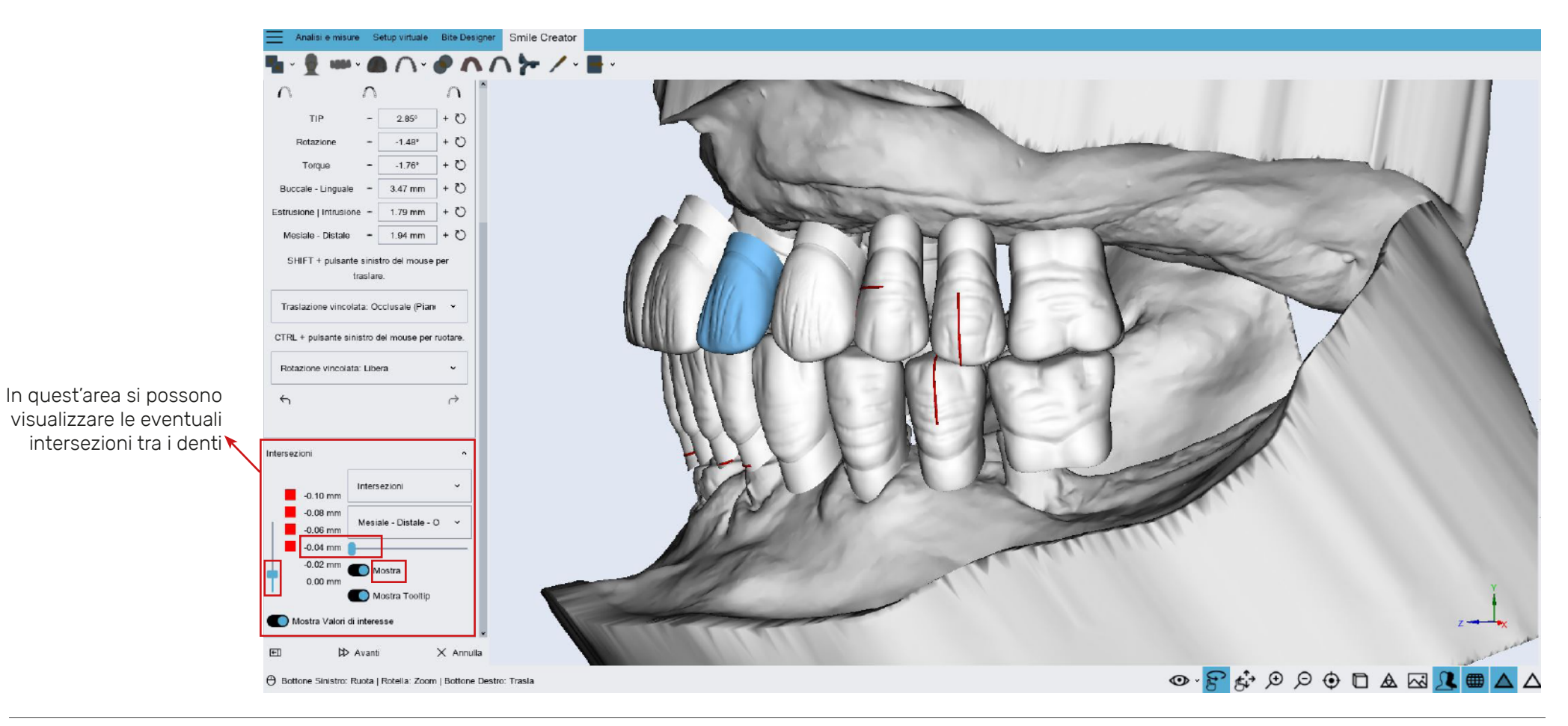

![](_page_32_Picture_0.jpeg)

![](_page_32_Figure_1.jpeg)

![](_page_33_Picture_0.jpeg)

TURE GUIDE NB: importante posizionare la freccia blu nella parte occlusale del dente per far in modo che il software realizzi il template corretamente

#### 8° REALIZZAZIONE TRAMITE PUNTI DEL TEMPLATE (GUIDA CHE PERMETTE IL POSIZIONAMENTO DENTI)

![](_page_33_Picture_4.jpeg)

![](_page_34_Picture_0.jpeg)

#### **9°** REALIZZAZIONE DEL TRIPODE (COLLEGAMENTO PLACCA-TEMPLATE)

![](_page_34_Figure_3.jpeg)

CON L'UTILIZZO DI **ACRY SMART** E **ACRY PLUS** CONSIGLIAMO I SEGUENTI STEP:

MODELLAZIONE DELLA PLACCA ED ESPORTAZIONE DEI FILE STL

![](_page_36_Picture_0.jpeg)

#### **10°** MODELLAZIONE DELLA PLACCA (AGGIUNGERE E RIMUOVERE MATERIALE). MODELLARE AL MASSIMO FINO AL TALLONE DEL DENTE PER EVITARE LA FORMAZIONE DI SOTTOSQUADRI

![](_page_36_Picture_3.jpeg)

![](_page_37_Picture_0.jpeg)

#### **10°** MODELLAZIONE DELLA PLACCA (LISCIARE LA SUPERFICIE)

![](_page_37_Picture_3.jpeg)

![](_page_38_Picture_0.jpeg)

### **11°** ESPORTAZIONE DEI FILE

![](_page_38_Picture_3.jpeg)

![](_page_39_Picture_0.jpeg)

12° ESPORTAZIONE DELLA PLACCA CON FORO. UTILE QUANDO IL TRIPODE TOCCA IL DENTE O PER BUCARE LA PLACCA IN PROSSIMITA' DEL TALLONE

![](_page_39_Picture_3.jpeg)

CON L'UTILIZZO DI **ACRY SMART DIGITAL** CONSIGLIAMO I SEGUENTI STEP:

MODELLAZIONE DELLA FLANGIA ED ESPORTAZIONE DEI FILE STL

![](_page_41_Picture_0.jpeg)

### **10°** MODELLAZIONE DELLA FLANGIA

![](_page_41_Figure_3.jpeg)

![](_page_42_Picture_0.jpeg)

### **11°** MODELLAZIONE DELLA FLANGIA

![](_page_42_Picture_3.jpeg)

![](_page_43_Picture_0.jpeg)

### **11°** MODELLAZIONE DELLA FLANGIA

![](_page_43_Figure_3.jpeg)

![](_page_44_Picture_0.jpeg)

### **12°** ESPORTAZIONE DEI FILE

![](_page_44_Picture_3.jpeg)

![](_page_45_Picture_0.jpeg)

#### 13° ESPORTAZIONE DELLA PLACCA CON ALLOGGIO DENTI

![](_page_45_Picture_3.jpeg)

![](_page_47_Picture_0.jpeg)

Inquadra il QR Code e scopri di più sul Metodo Denture Guide

![](_page_47_Picture_3.jpeg)

info@ruthinium.it | +39 0425 51628 ruthinium.it | shop.ruthinium.com

![](_page_47_Picture_5.jpeg)